# ETA License Manager User's Manual

# Version 1.0

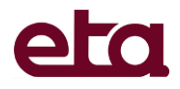

Engineering Technology Associates, Inc. 1133 E. Maple Road, Suite 200 Troy, MI 48083-2896

Phone: +1 (248) 729 3010 Support: +1 (800) 382 3362 Fax: +1 (248) 729 3020 Engineering Technology Associates, Inc., ETA, the ETA logo, and ETA License Manager are the registered trademarks of Engineering Technology Associates, Inc. All other trademarks or names are the property of the respective owners.

©1998-2014 Engineering Technology Associates, Inc. All rights reserved.

# TABLE OF CONTENTS

| INTRODUCTION                                    | 4  |
|-------------------------------------------------|----|
| 1.1 ETA LICENSE MANAGER INSTALL GUIDE           | 5  |
| 1.2 MANAGE ETA PROGRAM LICENSE                  | 10 |
| 1.2.1 RUN ETA PROGRAM WITH NETWORK LICENSE      | 10 |
| 1.2.2 RUN ETA PROGRAM WITH NODE LOCK LICENSE    | 22 |
| 1.3 MANAGE LS-DYNA LICENSE                      | 26 |
| 1.3.1 INSTALL LS-DYNA LICENSE ON SERVER MACHINE | 26 |
| 1.3.2 RUN LS-DYNA SOLVER ON CLIENT MACHINE      | 31 |
| 1.4 MANAGE SHERPA LICENSE                       | 35 |
| 1.4.1 INSTALL SHERPA LICENSE ON SERVER MACHINE  | 35 |
| 1.4.2 RUN SHERPA ON CLIENT MACHINE              | 40 |
| 1.4.3 TROBLE SHOOTING                           | 43 |
| 1.5 REQUEST LICENSE                             | 46 |

# **INTRODUCTION**

ETA License Manager is used to manage the license of ETA programs, LS-DYNA and SHERPA, also used to generate the log of license request.

# **1.1 ETA LICENSE MANAGER INSTALL GUIDE**

ETA License Manager can be installed as a stand-alone installation package, or can be installed immediately after eta program installation. The installation package can be downloaded from ETA's download site.

To install ETA License Manager, the user needs to do the following steps.

**Step 1**: Download the ETA License Manager 1.0 stand-alone installation package from ETA's download site.

**Step 2**: Click the ETA License Manager 1.0 stand-alone installation package to open the ETA License Manager 1.0 installation application.

Note:

- 1. Administrative privilege is required to install ETA License Manager.
- 2. The installation application can be opened by clicking **Finish** after eta program installation, as illustrated in Figure 1.1.1.

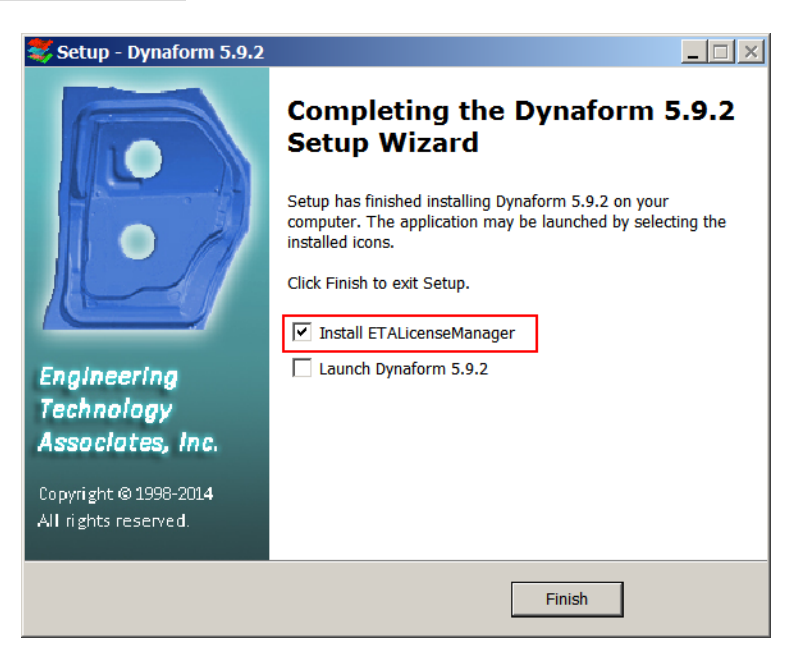

Figure 1.1.1 Install ETA License Manager

Step 3: Click Next to begin the installation, as illustrated in Figure 1.1.2.

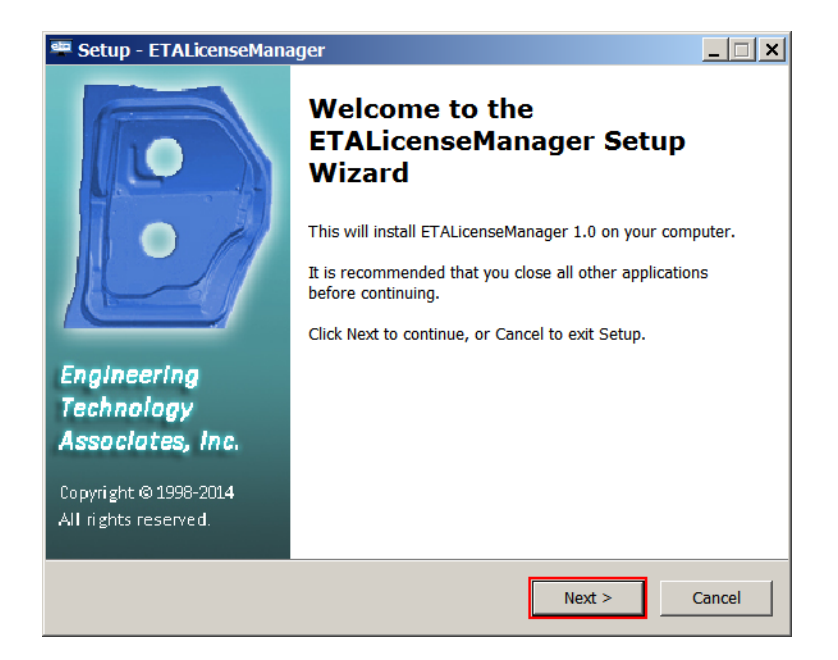

Figure 1.1.2 Open ETA License Manager

**Step 4**: The License Agreement is displayed. The user accepts the terms and conditions by selecting "I accept the agreement", as illustrated in Figure **1.1.3**. The installation can be terminated by selecting "I do not accept the agreement".

| 🕮 Setup - ETALicenseManager                                                                                                    | _ 🗆 🗙  |
|----------------------------------------------------------------------------------------------------|--------|
| License Agreement<br>Please read the following important information before continuing.                                                                                                    | Ð      |
| Please read the following License Agreement. You must accept the terms of this agreement before continuing with the installation.                                                                                                    |        |
| ETALicenseManager for Microsoft Windows<br>Copyright (C) 1998 - 2014 Engineering Technology Associates, Inc.<br>ALL RIGHTS RESERVED<br>Warning: ETALicenseManageris a trademark of E.T.A. and is protected by<br>copyright law and international treaties. Unauthorized reproduction or<br>distribution of this program or any portion of the ETALicenseManager package,<br>excluding the Acrobat Reader, may result in severe civil and criminal penalties,<br>and shall be prosecuted to the full extent of the law.<br>As a ETALicenseManager user I agree to not copy this software or any part of it<br>I accept the agreement<br>I do not accept the agreement |        |
| < Back Next > C                                                                                                    | Cancel |

Figure 1.1.3 Accept the agreement

**Step 5**: The user confirms the products being installed by selecting **NEXT** at the next step of this installation, as illustrated in Figure **1.1.4**.

| 🕮 Setup - ETALicenseManager                                                       | _ 🗆 🗙  |
|-----------------------------------------------------------------------------------|--------|
| Information<br>Please read the following important information before continuing. |        |
| When you are ready to continue with Setup, click Next.                            |        |
| ETALicenseManager 1.0<br>Windows 2000/XP/Vista/Win7/win8<br>ETA Apr.24, 2014      |        |
| < Back Next >                                                                     | Cancel |

Figure 1.1.4 Information

**Step 6**: Choose the folder in which the ETA License Manager 1.0 will be installed, as illustrated in Figure **1.1.5**. You may use the default installation location (C:\Program File (x86)\ETA\LicenseManager 1.0) or select "Browse.." to select a different folder. Click **Next** to continue the installation.

| 🕮 Setup - ETALicenseManager                                                 |               |
|-----------------------------------------------------------------------------|---------------|
| Select Destination Location<br>Where should ETALicenseManager be installed? |               |
| Setup will install ETALicenseManager into the following fold                | er.           |
| To continue, click Next. If you would like to select a different folder,    | click Browse. |
| C:\Program Files (x86)\ETA\LicenseManager 1.0                               | Browse        |
| At least 12.7 MB of free disk space is required.                            |               |
| < Back Next                                                                 | > Cancel      |

Figure 1.1.5 Install Folder

**Step 7**: The user may select the name of the Shortcut created for ETA License Manager, as illustrated in Figure **1.1.6**. The default shortcut is the name of the executable file for ETA License Manager 1.0. To accept the default name, select **Next**. If you wish to change the name of the shortcut, type a new name in the field and then select **Next**.

| 🕮 Setup - ETALicenseManager                                                            |
|----------------------------------------------------------------------------------------|
| Select Start Menu Folder<br>Where should Setup place the program's shortcuts?          |
| Setup will create the program's shortcuts in the following Start Menu folder.          |
| To continue, click Next. If you would like to select a different folder, click Browse. |
| ETALicenseManager 1.0 Browse                                                           |
|                                                                                        |
|                                                                                        |
|                                                                                        |
|                                                                                        |
|                                                                                        |
|                                                                                        |
|                                                                                        |
| < Back Next > Cancel                                                                   |

Figure 1.1.6 Shortcut Name

**Step 8**: The installation will create a desktop icon if you desire. If the user does not want to create a desktop icon, uncheck the box, as illustrated in Figure **1.1.7**. The user selects **Next** to proceed in the installation.

| 🕮 Setup - ETALicenseManager                                                                                      | _ 🗆 🗙  |
|----------------------------------------------------------------------------------------------------|--------|
| Select Additional Tasks<br>Which additional tasks should be performed?                                           |        |
| Select the additional tasks you would like Setup to perform while installing ETALicenseManager, then click Next. |        |
| Additional icons:                                                                                                |        |
| Create a desktop icon                                                                                            |        |
|                                                                                                    |        |
|                                                                                                    |        |
|                                                                                                    |        |
|                                                                                                    |        |
|                                                                                                    |        |
|                                                                                                    |        |
|                                                                                                    |        |
|                                                                                                    |        |
| < Back Next >                                                                                                    | Cancel |

Figure 1.1.7 Create Desktop Icon

**Step 9**: The installation program is now ready to install ETA License Manager in the desired location, with the desired options, as illustrated in Figure **1.1.8**. Select **Install** to proceed with the installation, **Back** to return to a previous step of the installation or **Cancel** to terminate the installation process.

| 🕮 Setup - ETALicenseManager                                                                                     | _ 🗆 🗙    |
|----------------------------------------------------------------------------------------------------|----------|
| Ready to Install<br>Setup is now ready to begin installing ETALicenseManager on your computer.                  |          |
| Click Install to continue with the installation, or click Back if you want to review or<br>change any settings. | ,        |
| Destination location:<br>C:\Program Files (x86)\ETA\LicenseManager 1.0                                          | <b></b>  |
| Start Menu folder:<br>ETALicenseManager 1.0                                                                     |          |
| Additional tasks:<br>Additional icons:<br>Create a desktop icon                                                 |          |
|                                                                                                    | <b>-</b> |
| < Back Install                                                                                                  | Cancel   |

Figure 1.1.8 Ready to Install

**Step 10**: After the installation has been successfully completed, a confirmation window will be displayed. The installation process is now completed and you can start the ETA License Manager program by checking the "Launch ETALicenseManager" box, as illustrated in Figure **1.1.9**.

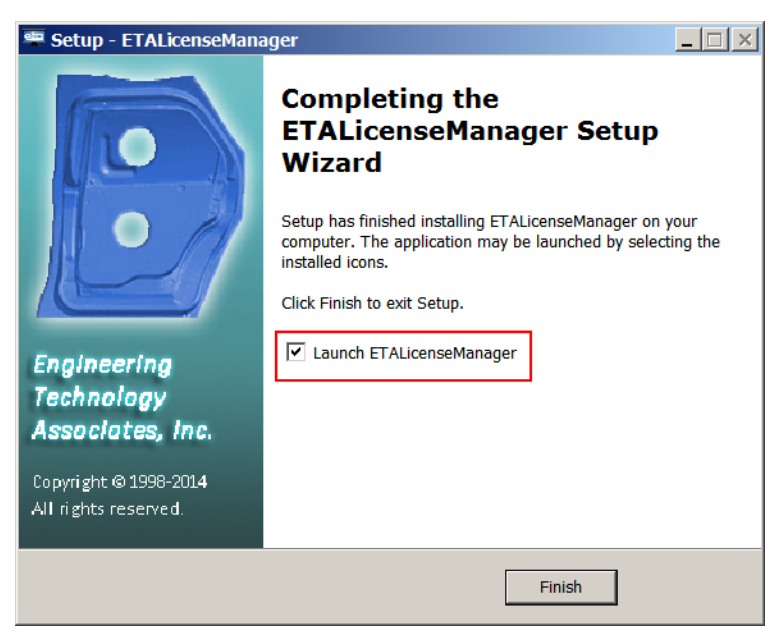

Figure 1.1.9 Installation Completed

By selecting "Finish" the user completes the installation and exits the installation application.

# **1.2 MANAGE ETA PROGRAM LICENSE**

**eta/Programs** tab is used to manage the network license and node lock license of ETA programs: ETA/DYNAFORM, ETA/VPG and ETA/PreSys, as shown in Figure **1.2.1**.

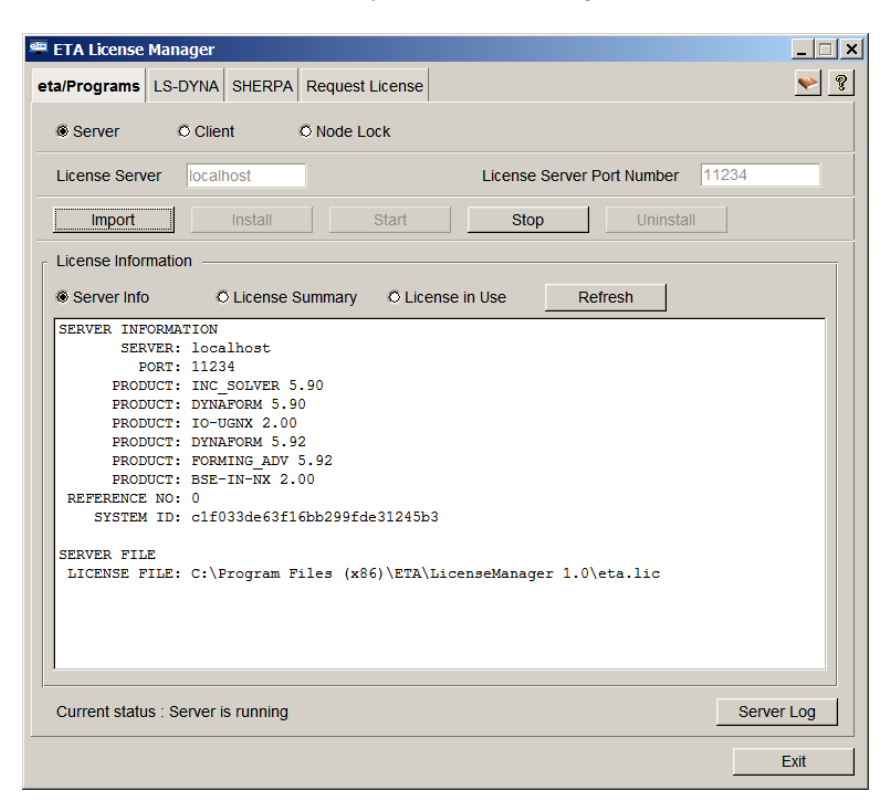

Figure 1.2.1 ETA License Manager

#### **1.2.1 RUN ETA PROGRAM WITH NETWORK LICENSE**

Network license is used to install the license on the server machine, and the client machine can connect the server to run eta programs. Before using network license, the user needs to install ETA program license and start the ETA License Server service on the server machine.

#### 1.2.1.1 Install ETA Program License on Server Machine

To install the ETA program license on Server machine, and start ETA License Server Service, the user must do the following steps.

#### Step 1: Request an ETA program License.

User can do the steps in section 1.5 Request License to request an ETA program license.

#### Step 2: Run ETA License Manager

On the Server machine, double-click the "ETA License Manager" icon on the desktop, or click "ETA License Manager" in the Program Start Menu: Start  $\rightarrow$  All Programs  $\rightarrow$  ETALicenseManager 1.0  $\rightarrow$  ETA License Manager.

Note:

- 1. User can do the steps in section 1.1 to install ETA License Manager.
- 2. Administrative privilege is required to run ETA License Manager.

#### **Step 3: Select Server**

Select *Server* in *eta/Programs* tab to install the license on the server machine, as illustrated in Figure **1.2.1**.

| 🕮 ETA License Manager                                              |           |
|--------------------------------------------------------------------|-----------|
| eta/Programs LS-DYNA SHERPA Request License                        | ۶ 🧇       |
| Server     O Client     O Node Lock                                |           |
| License Server localhost License Server Port Number 11234          |           |
| Import Install Start Stop Uninstall                                |           |
| License Information                                                |           |
| Server Info     O License Summary     O License in Use     Refresh |           |
| PORT: 11234                                                        |           |
| Current status : No valid license file and server is not installed | erver Log |
|                                                                    | Exit      |

Figure 1.2.2 Select Server

#### **Step 4: Import License**

Click *Import*, select the folder in which the license is put, and select the license file, such as *xxx\_eta.lic* as illustrated in Figure 1.2.3 and Figure 1.2.4.

| 🕮 ETA License Manager                                              |      |
|--------------------------------------------------------------------|------|
| eta/Programs LS-DYNA SHERPA Request License                        | ۶ 🧇  |
| Server     O Client     O Node Lock                                |      |
| License Server Port Number 11234                                   |      |
| Install Start Stop Uninstall                                       |      |
| License Information                                                |      |
| Server Info     O License Summary     O License in Use     Refresh |      |
| SERVER: localhost<br>FORT: 11234                                   |      |
| Current status : No valid license file and server is not installed | Log  |
|                                                                    | Exit |

Figure 1.2.3 Click Import

| 🕮 Open        |                |                      |       |               | ×      |
|---------------|----------------|----------------------|-------|---------------|--------|
| Look in:      | Iicense_file   | •                    | 🗢 🗈 ( | * 💷 🔻         |        |
| (B-1)         | Name 👻         |                      |       | Date modified | I 🔽    |
|               | 📄 xxx_eta.lic  |                      |       | 2014/5/4 14:  | :09    |
| Recent Places |                |                      |       |               |        |
|               |                |                      |       |               |        |
| Desktop       |                |                      |       |               |        |
|               |                |                      |       |               |        |
| Libraries     |                |                      |       |               |        |
|               |                |                      |       |               |        |
| Computer      |                |                      |       |               |        |
|               |                |                      |       |               |        |
| Network       |                |                      |       |               |        |
|               |                |                      |       |               |        |
|               | •              |                      |       |               |        |
|               |                |                      |       |               |        |
|               | File name:     | xxx_eta.lic          |       | •             | Open   |
|               | Files of type: | License File (*.lic) |       | •             | Cancel |
|               |                |                      |       |               |        |

Figure 1.2.4 Select license file

Click *Open* to import the license. The license file will be imported, named with new a name **eta.lic** and put in the ETA License Manager installed folder, as shown in Figure **1.2.5**.

| LicenseManager 1.0                                        |                                                                                                    |                  |                       | _        |   |
|-----------------------------------------------------------|----------------------------------------------------------------------------------------------------|------------------|-----------------------|----------|---|
| October States Computer ▼ Windows7_OS (                   | 🌀 🗇 🗼 🔻 Computer 👻 Windows7_OS (C:) 👻 Program Files (x86) 👻 ETA 👻 LicenseManager 1.0 🛛 🔹 😰 Search LicenseManager 1.0 |                  |                       |          |   |
| Organize 🔻 🔄 Open 👻 Compatibility                         | files New folder                                                                                                    |                  |                       | · 🗉 🔹 🛄  | 0 |
| Documents                                                 | Name *                                                                                                    | Date modified    | Туре                  | Size     | ŀ |
| Jusic                                                     | i chmhelp.dl                                                                                                    | 2012/2/14 9:20   | Application extension | 208 KB   |   |
| Videos -                                                  | CommonUI.dl                                                                                                    | 2012/11/14 14:24 | Application extension | 156 KB   |   |
|                                                           | 🖹 eta.lc                                                                                                    | 2014/5/13 20:14  | LIC File              | 4 KB     |   |
| 🜏 Homegroup                                               | eta_clent.lc                                                                                                    | 2014/5/13 20:14  | LIC File              | 1 KB     |   |
|                                                           | eta_lsrv.exe                                                                                                    | 2013/7/30 11:22  | Application           | 500 KB   |   |
| ille Computer                                             | eta_lsrv.log                                                                                                    | 2014/5/13 20:14  | LOG File              | 2 KB     |   |
| Windows7_OS (C:)                                          | eta_query.exe                                                                                                    | 2012/11/14 14:24 | Application           | 480 KB   |   |
| Local Disk (D:)                                           | 😵 etaLicenseManager.chm                                                                                              | 2013/7/1 15:19   | Compiled HTML Hel     | 4,324 KB |   |
| Lenovo_Recovery (Q:)                                      |                                                                                                    | ~~~~~~~~         |                       |          | _ |
| eta.ic Date modified: 2014/5/13<br>LIC File Size: 3.97 KB | 20:14 Date created: 2014/5/13 20:                                                                                    | 14               |                       |          |   |

Figure 1.2.5 ETA License Manager installed folder

Note: License file must be generated on the server machine, where the **eta program** license serve will be installed.

After clicking **Open**, if the license is valid, the program will pop up the dialog with the message "*License file is imported successfully*", as illustrated in Figure **1.2.6**.

| ETA License Manager Message                  |
|----------------------------------------------|
| License file has been imported successfully. |
| ОК                                           |

Figure 1.2.6 Valid License

If the license is not valid, the program will pop up the dialog with the message "*No valid license in file xxx\_eta.lic*" as illustrated in Figure **1.2.7**. Please check the license file.

| ETA License Manager Message                                  |         |
|--------------------------------------------------------------|---------|
| No valid license in file D:/DYNAFR~1.2/license/LICENS~1/xxx_ | eta.lic |
| ОК                                                           |         |

Figure 1.2.7 No Valid License

After import the eta program license file, ETA License Manager will auto install **ETA License Server** service in the Windows service, and start the **ETA License Server Service** on Server machine, as illustrated in Figure **1.2.8**.

| Computer Management                    |                                     |              |         | _ C       | ×        |
|----------------------------------------|-------------------------------------|--------------|---------|-----------|----------|
| File Action View Help                  |                                     |              |         |           |          |
| 🛓 Computer Managemen 🔺                 | Name 🔺                              | Description  | Status  | Startup   |          |
| 🗉 🎁 System Tools                       | Carling Diagnostic Service Host     | The Diagn    | Started | Manual    | 1        |
| • O Task Scheduler                     | Carling Diagnostic System Host      | The Diagn    | Started | Manual    |          |
| 🗉 🛃 Event Viewer                       | 🔍 Disk Defragmenter                 | Provides Di  |         | Manual    | 1        |
| E Shared Folders                       | Gistributed Link Tracking Client    | Maintains li | Started | Automatic | 1        |
| E Local Users and C                    | Gistributed Transaction Coordinator | Coordinate   |         | Manual    | 1        |
|                                        | Client                              | The DNS Cl   | Started | Automatic |          |
| device Manager                         | Encrypting File System (EFS)        | Provides th  |         | Manual    |          |
| Storage                                | ETA License Server                  |              | Started | Automati  |          |
| Disk Managemen<br>Services and Applica | Extensible Authentication Protocol  | The Extens   | Started | Manual    | <b>.</b> |
| Services                               | •                                   |              |         |           |          |
| ∢ ►                                    | Extended & Standard                 |              |         |           |          |

| ervice name:                                                 | ETALicenseServer                                                                |
|--------------------------------------------------------------|---------------------------------------------------------------------------------|
| Display name:                                                | ETA License Server                                                              |
| Description:                                                 | -<br>-<br>-                                                                     |
| ath to executabl                                             | e:<br>= //20//ETAN isonaa Maanaan 1 (kala Jaw asa" "C').Doorang Ed              |
| V PRODUCTION PURCH                                           | s ixoolic i Allicensemanader i Uieta Isrvexe U.Prodram File                     |
| Startup type:                                                | Automatic (Delayed Start)                                                       |
| Startup type:                                                | Automatic (Delayed Start)                                                       |
| Startup type:<br><u>Ielp me configue</u><br>Service status:  | Automatic (Delayed Start) <u>e</u><br>e service startup options.<br>Started     |
| Startup type:<br>Help me configur<br>Service status<br>Start | Automatic (Delayed Start)  e service startup options. Started Stop Pouse Pecume |

Figure 1.2.8 ETALicenseServer Service

Note:

1. The server license is installed and the client license file is also generated in the eta program installation folder, as illustrated in Figure **1.2.9**.

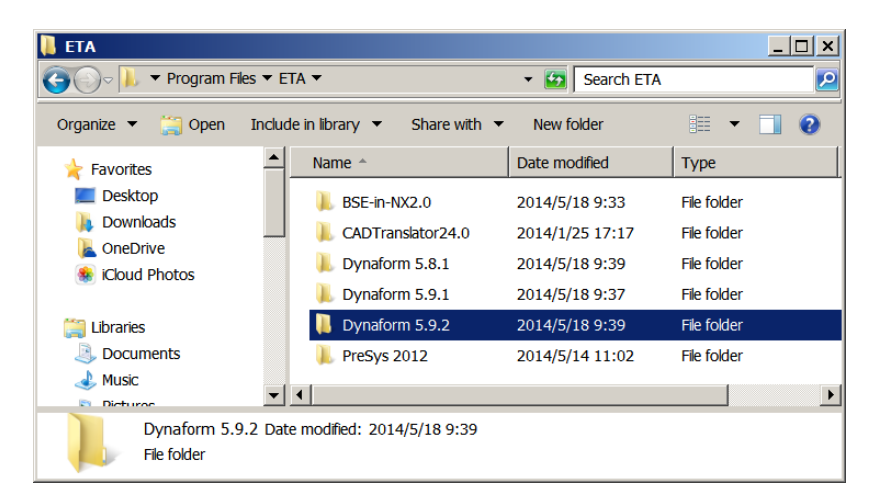

Figure 1.2.9 Install Folder

The program puts the client license file in eta program installed folder, or manually copies it in other eta program installed folder. After starting **ETA License Server** Service, the user can run eta program on the **Server** machine, and the **Server** machine will be one client on itself.

Note: The program has generated the client license in the eta program installed Folder of the server machine. After starting **ETA License Server** Service on server machine, user can run eta program on server machine. To run eta program on the client machine, the user needs to install the client license on client machine.

#### **Stop ETA License Server Service**

After clicking **Stop**, the **ETA License Server** Service is stopped and the user cannot run eta program on the client and server machines, as illustrated in Figure **1.2.10**.

| ETA License Manager                                                                                                    | _ 🗆 🗙 |
|----------------------------------------------------------------------------------------------------|-------|
| eta/Programs LS-DYNA SHERPA Request License                                                                                                    | ۶     |
| Server     O Client     O Node Lock                                                                                                    |       |
| License Server localhost License Server Port Number 11234                                                                                                    |       |
| Import Install Start Stop Uninstall                                                                                                    |       |
| Elicense Information     O License Summary     O License in Use     Refresh                                                                                                    |       |
| SERVER INCOMMATION<br>SERVER: localhost<br>PORT: 11234<br>PRODUCT: INC_SOLVER 5.90<br>PRODUCT: DIVAFORM 5.90<br>PRODUCT: DOTARORM 5.92<br>PRODUCT: FORMING_ADV 5.92<br>PRODUCT: BSE-IN-NX 2.00<br>REFERENCE NO: 0<br>SYSTEM ID: clf033de63f16bb299fde31245b3<br>SERVER FILE<br>LICENSE FILE: C:\Program Files (x86)\ETA\LicenseManager 1.0\eta.lic |       |
| Current status : Server is running Serve                                                                                                    | r Log |
|                                                                                                    | Exit  |

Figure 1.2.10 Stop License

#### **Uninstall ETA License**

By clicking **Uninstall**, the **ETA License Server** Service will be uninstalled, and the ETA license file under the **ETA License Manager** installation folder will be removed at the same time, as illustrated in Figure **1.2.11**. The user must import and install the license again to start the **ETA License Server** Service. The license server needs to be stopped to activate the Uninstall button.

| ETA License Manager                                                                                                    | _ 🗆 🗙 |
|----------------------------------------------------------------------------------------------------|-------|
| a/Programs LS-DYNA SHERPA Request License                                                                                                    | ۶ 🔶   |
| Server     O Client     O Node Lock                                                                                                    |       |
| License Server localhost License Server Port Number 11234                                                                                                    |       |
| Import Install Start Stop Uninstall                                                                                                    |       |
| License Information  Server Info C License Summary License in Use Refresh                                                                                                    |       |
| SERVER: localhost<br>FORT: 11234<br>PRODUCT: INC SOLVER 5.90<br>PRODUCT: DYNAFORM 5.90<br>PRODUCT: DYNAFORM 5.90<br>PRODUCT: DYNAFORM 5.92<br>PRODUCT: DSE-IN-NX 2.00<br>REFERENCE NO: 0<br>SYSTEM ID: clf033de63f16bb299fde31245b3<br>SERVER FILE |       |
| LICENSE FILE: C:\Program Files (x86)\ETA\LicenseManager 1.0\eta.lic                                                                                                    |       |
| Current status : Server is stopped Server                                                                                                    | Log   |
|                                                                                                    | Exit  |

Figure 1.2.11 Uninstall

#### 1.2.1.2 Install ETA Program Client License on Client Machine

Install the ETA Program Client License on client machine so that user can run ETA programs on Client machine.

#### Install ETA Program Client License on Server machine.

When installing ETA Program License on **Server** machine as illustrated in the section 1.2.1.1, the program has installed a client license in the selected ETA program installation folder. The user can run eta program in the folder. To run other version of ETA program on server machine, the user needs to do the following steps.

#### Step 1: Run "ETA License Manager"

On the Client machine, double-click the "ETA License Manager" icon on the desktop, or click "ETA License Manager" in the Program Start Menu: Start  $\rightarrow$  All Programs  $\rightarrow$  ETALicenseManager 1.0  $\rightarrow$  ETALicenseManager.

Note:

- 1. User can do the steps in section 1.1 to install ETA License Manager.
- 2. Administrative privilege is required to run ETA License Manager.

| ETA License Manager                                                                                                    | _ 🗆 🗡      |
|----------------------------------------------------------------------------------------------------|------------|
| eta/Programs LS-DYNA SHERPA Request License                                                                                                    | ۶ 🔶        |
| Server Client ONde Lock                                                                                                    |            |
| License Server localhost License Server Port Number                                                                                                    | 1234       |
| Import Install Start Stop Uninstall                                                                                                    |            |
| License Information     Server Info     O License Summary     O License in Use     Refresh                                                                                                    |            |
| SERVER: localhost<br>PORT: 11234<br>PRODUCT: INC_SOLVER 5.90<br>PRODUCT: DYNAFORM 5.90<br>PRODUCT: DYNAFORM 5.92<br>PRODUCT: FORMING_ADV 5.92<br>PRODUCT: BSE-IN-NX 2.00<br>REFERENCE NO: 0<br>SYSTEM ID: clf033de63fl6bb299fde31245b3<br>SERVER FILE<br>LICENSE FILE: C:\Program Files (x86)\ETA\LicenseManager 1.0\eta.lic |            |
| Current status : Server is running                                                                                                    | Server Log |
|                                                                                                    | Exit       |

Figure 1.2.12 ETA License Manager

#### **Step 2: Select Client**

Select *Client* in *eta/Programs* tab to install client license.

#### **Step 3: Select Location to Install**

Click *Location to install*, and then select the folder where the eta program is installed on the Client Machine, as illustrated in Figure 1.2.13 and Figure 1.2.14.

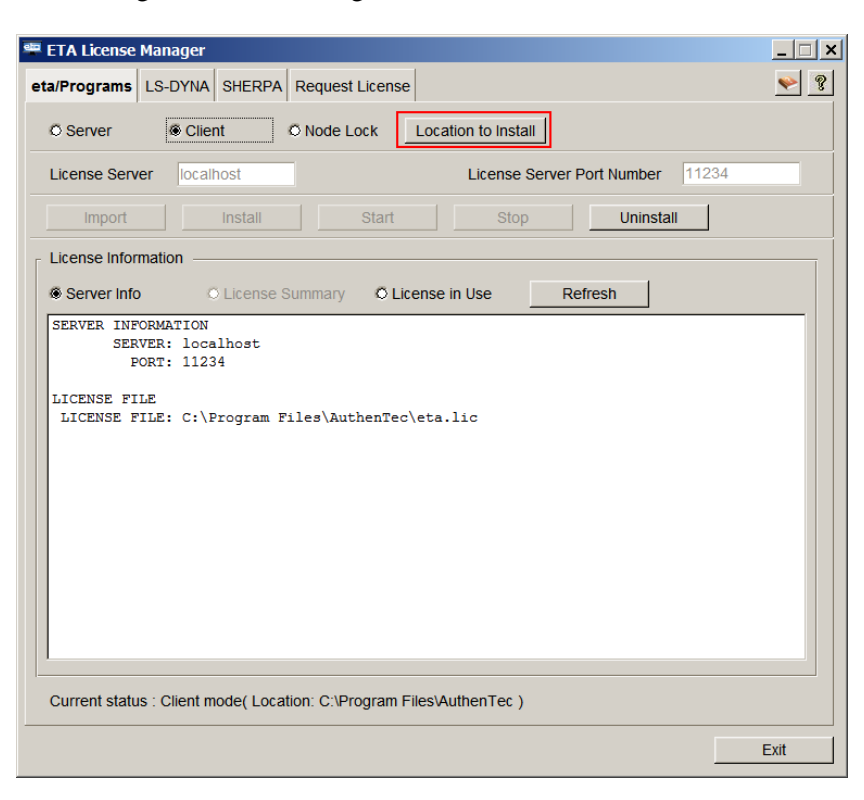

Figure 1.2.13 Location to install

| Browse for Folder | ×                 |
|-------------------|-------------------|
| Select Directory: |                   |
|                   |                   |
| 🖃 📕 D'            | /D Maker 🔺        |
|                   | en-US             |
| 📃 🛛 🕀 📜           | Shared            |
| 🗆 📃 🖬             | TA 📃              |
| ± )               | BSE-in-NX2.0      |
| 📃 🗉 📜             | CADTranslator24.0 |
|                   | Dynaform 5.8.1    |
| 📃 🛛 🕀 📜           | Dynaform 5.9.1    |
|                   | Dynaform 5.9.2    |
| 📃 🛛 🕀 📜           | PreSys 2012       |
|                   |                   |
| , <u> </u>        |                   |
|                   | OK Cancel         |
|                   |                   |

Figure 1.2.14 Select the eta program Install Folder

#### **Step 4: Fill License Server**

Fill in the License Server with *localhost* or *IP Address* of the Server machine, as illustrated in Figure **1.2.15**. The program has automatically filled with "localhost" on the Server machine.

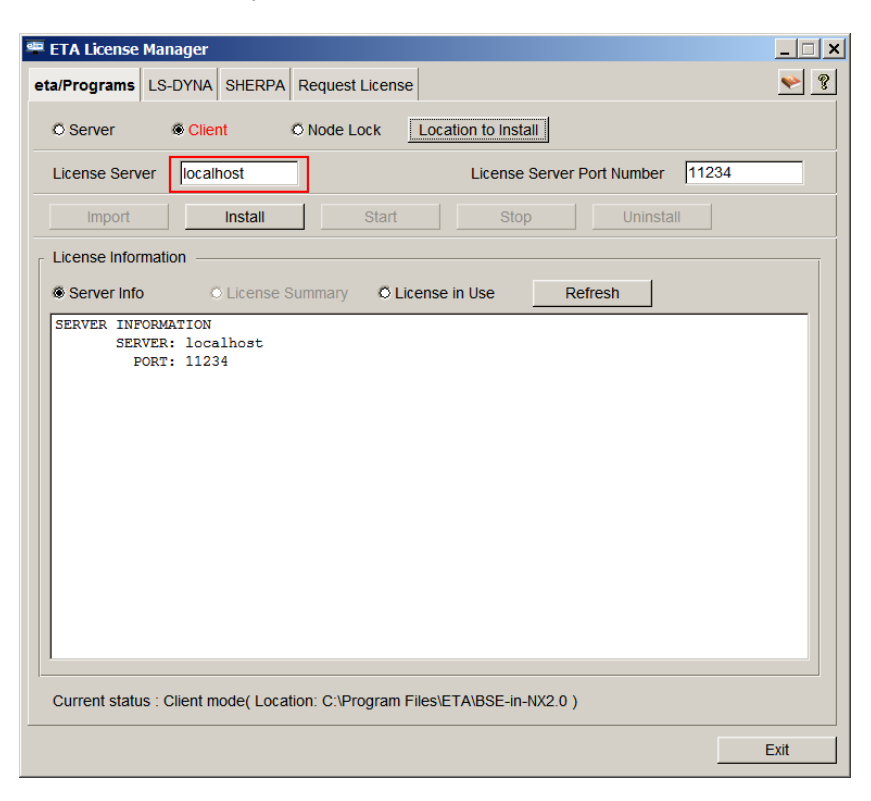

Figure 1.2.15 Fill License Server

#### Note:

- 1. If filling in the IP Address, it should be the IP address of the Sever machine itself. The IP Address of the Server machine should be static, not dynamic.
- 2. Some machines have more than one network adapter, there will be more than one IP Address, and IP Address may be static or dynamic, so it is better to fill in the full computer name in the Client of Server machine.

#### **Step 5: Install Client License**

By clicking *Install*, the client license eta.lic file is generated, and put in the folder identified in Step 3, as illustrated in Figure **1.2.16**.

| 🕮 ETA License Manager                                                                                           |      |
|----------------------------------------------------------------------------------------------------|------|
| eta/Programs LS-DYNA SHERPA Request License                                                                     | ۶ 🧇  |
| © Server                                                                                                    |      |
| License Server Vocalhost License Server Port Number 11234                                                       |      |
| Import Install Start Stop Uninstall                                                                             |      |
| License Information                                                                                             |      |
| Server Info     O License Summary     O License in Use     Refresh                                              |      |
| SERVER: localhost<br>PORT: 11234<br>Current status : Client mode( Location: C:\Program Files\ETA\BSE-in-NX2.0 ) |      |
|                                                                                                    | Exit |

Figure 1.2.16 Install Client License

#### Install ETA Program Client License on Client Machine

To install eta program Client license on a Client machine, the user must complete the following steps.

#### Step 1: Run "ETA License Manager" on Client Machine

On the Client machine, double-click the "ETA License Manager" icon on the desktop, or click "ETA License Manager" in the Program Start Menu: Start  $\rightarrow$  All Programs  $\rightarrow$  ETALicenseManager 1.0  $\rightarrow$  ETALicenseManager.

Note:

- 1. User can do the steps in section 1.1 to install ETA License Manager.
- 2. Administrative privilege is required to run ETA License Manager.

| 🕮 ETA License Manager                                              | _ 🗆 🗙  |
|--------------------------------------------------------------------|--------|
| eta/Programs LS-DYNA SHERPA Request License                        | ۶ 🧇    |
| Server     O Client     O Node Lock                                |        |
| License Server localhost License Server Port Number 11234          |        |
| Import Install Start Stop Uninstall                                |        |
| License Information                                                |        |
| Server Info     O License Summary     O License in Use     Refresh |        |
| SERVER: localhost<br>PORT: 11234                                   |        |
| Current status : No valid license file and server is not installed | er Log |
|                                                                    | Exit   |

Figure 1.2.17 ETA License Manager

# **Step 2: Select Client**

Select *Client* in *eta/Programs* tab to install client license, as i.

#### **Step 3: Select Location to Install**

Click *Location to install* and select the folder where the eta program is installed on the Client Machine, Figure 1.2.18 and Figure 1.2.19.

| 🕮 ETA License Manager                                                | _ 🗆 🗙 |
|----------------------------------------------------------------------|-------|
| eta/Programs LS-DYNA SHERPA Request License                          | ۶ 🔶   |
| Server     Client     O Node Lock     Location to Install            |       |
| License Server Dort Number 1123                                      | 4     |
| Import Install Start Stop Uninstall                                  |       |
| License Information                                                  |       |
| Server Info     C License Summary     C License in Use     Refresh   |       |
|                                                                      |       |
|                                                                      |       |
|                                                                      |       |
|                                                                      |       |
|                                                                      |       |
|                                                                      |       |
|                                                                      |       |
|                                                                      |       |
|                                                                      |       |
|                                                                      |       |
| Current status : Client mode( Location: C:\Program Files\AuthenTec ) |       |
| ۲<br>۱                                                               | Exit  |
| -                                                                    |       |

Figure 1.2.18 Location to install

| Browse for Folder     | ×    |
|-----------------------|------|
| Select Directory:     |      |
| 🖃 📙 DVD Maker         |      |
| 📙 en-US               |      |
| 🕀 🕕 Shared            |      |
| 🖃 📜 ETA               |      |
| ⊞ 📙 BSE-in-NX2.0      |      |
| 🕀 🗼 CADTranslator24.0 |      |
| L Dynaform 5.8.1      |      |
| 🕀 🗼 Dynaform 5.9.1    |      |
| bynaform 5.9.2        |      |
| 🕀 📙 PreSys 2012       | -    |
|                       |      |
| OK Car                | ncel |

Figure 1.2.19 Select eta program Install Folder

# Step 4: Fill License Server

Fill in the License Server with *IP Address* or *full computer name* of the Server machine, as illustrated in Figure 1.2.20.

| ETA License Manager     Eta/Programs     LS-DYNA SHERPA Request License                    | _    |
|--------------------------------------------------------------------------------------------|------|
| © Server Client © Node Lock Location to Install                                            |      |
| License Server 200.1.1.94 License Server Port Number 112                                   | 234  |
| Import Install Start Stop Uninstall                                                        |      |
| License Information     Server Info     O License Summary     O License in Use     Refresh |      |
| SERVER 200.1.1.94<br>PORT: 11234                                                           |      |
| Current status , Cilent mode( Location, C. Program Files/AuthenTec )                       |      |
|                                                                                            | Exit |

Figure 1.2.20 Fill License Server

#### Note:

- 1. If filling in the IP address in License Server, it should be the IP address of the Sever machine, where the eta program Server license is installed. The IP Address of the Server machine should be static, and not be allowed to change.
- 2. If filling in full computer name in License Server, it should be the full computer name of the Server machine, where eta program server license is installed.

#### **Step 5: Install Client License**

By clicking *Install*, the client license eta.lic file will be generated, and put in the folder identified in Step 3, as illustrated in Figure **1.2.21**.

| 🕮 ETA License Manager                                            | _ 🗆 X  |
|------------------------------------------------------------------|--------|
| eta/Programs LS-DYNA SHERPA Request License                      | ۶ 🧇    |
| Server     Server     O Node Lock     Location to Install        |        |
| License Server 200.1.1.94 License Server Port Number 11234       |        |
| Import Install Start Stop Uninstall                              |        |
| License Information                                              |        |
| Server Info     OLicense Summary     OLicense in Use     Refresh |        |
| FORT: 11234                                                      |        |
|                                                                  | Evit 1 |
|                                                                  | Exit   |

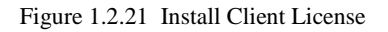

#### **1.2.2 RUN ETA PROGRAM WITH NODE LOCK LICENSE**

Using Node Lock License, the user only needs to import the license and install it in the eta program installation folder. To setup the Node Lock License, the user needs to do the following steps.

#### Step 1: Run "ETA License Manager"

Open "ETA License Manager" by clicking the icon on desktop, or by clicking "ETA License Manager" in the Program Start Menu: Start  $\rightarrow$  All Programs  $\rightarrow$  ETALicenseManager 1.0  $\rightarrow$  ETALicenseManager.

#### Note:

- 1. User can do the steps in section 1.1 to install ETA License Manager.
- 2. Administrative privilege is required to run ETA License Manager.

| 🕮 ETA License Manager                                              |      |
|--------------------------------------------------------------------|------|
| eta/Programs LS-DYNA SHERPA Request License                        | ۶ 🧇  |
| Server     O Client     O Node Lock                                |      |
| License Server localhost License Server Port Number 11234          |      |
| Import Install Start Stop Uninstall                                |      |
| _ License Information                                              |      |
| Server Info     O License Summary     O License in Use     Refresh |      |
| SERVER: localhost<br>FORT: 11234                                   |      |
| Current status : No valid license file and server is not installed | Log  |
|                                                                    | Exit |

Figure 1.2.22 ETA License Manager

#### **Step 2: Select Node Lock**

Select *Node Lock* in *eta/Programs* tab and the license will be installed as node lock license.

#### **Step 3: Select Location to Install**

Click *Location to install* and select the folder where the eta program is installed on the Client Machine, as illustrated in Figure 1.2.23 and Figure 1.2.24.

| 🕮 ETA License Manager                                                      | _ 🗆 🗙 |
|----------------------------------------------------------------------------|-------|
| eta/Programs LS-DYNA SHERPA Request License                                | ۶ 🧇   |
| © Server © Client                                                          |       |
| License Server Port Number 11234                                           |       |
| Import Install Start Stop Uninstall                                        |       |
| License Information                                                        |       |
| Server Info     C License Summary     C License in Use     Refresh         |       |
| Current status : Node lock ( Location: C:\Program Files\ETA\BSE-in-NX2.0 ) |       |
|                                                                            |       |
|                                                                            | Exit  |

Figure 1.2.23 Location to install

| Browse for Folder |                     | ×      |
|-------------------|---------------------|--------|
| Select Directory: |                     |        |
| = 📜               | DVD Maker           |        |
|                   | 👢 en-US             |        |
| ÷                 | 👢 Shared            |        |
| Ξ 📃 📃             | ETA                 |        |
| Ŧ                 | BSE-in-NX2.0        |        |
| ÷                 | L CADTranslator24.0 |        |
|                   | 📙 Dynaform 5.8.1    |        |
| +                 | 📙 Dynaform 5.9.1    |        |
|                   | l Dynaform 5.9.2    |        |
| Ŧ                 | 📙 PreSys 2012       | -      |
|                   | · ·                 |        |
|                   | ОК                  | Cancel |

Figure 1.2.24 Select eta program Install Folder

Click **OK** to locate the license installation folder.

# **Step 4: Import ETA License**

Click *Import*, select which the folder where the license was saved, and select the license file, such as *xxx\_eta.lic*, as illustrated in Figure 1.2.25.

| 🕮 Open        |                       |                      |                                 | ×      |
|---------------|-----------------------|----------------------|---------------------------------|--------|
| Look in       | icense_file           | •                    | ← 🗈 😁 🎟▼                        |        |
| Recent Places | Name 👻<br>xxx_eta.lic |                      | ✓ Date modified<br>2014/5/4 14: | 09     |
| Desktop       |                       |                      |                                 |        |
| Libraries     |                       |                      |                                 |        |
| Network       |                       |                      |                                 |        |
|               | •                     |                      |                                 | Þ      |
|               | File name:            | xxx_eta.lic          | •                               | Open   |
|               | Files of type:        | License File (*.lic) | •                               | Cancel |

Figure 1.2.25 Import License File

The eta.lic file will be placed in the located selected in Step 3.

# **1.3 MANAGE LS-DYNA LICENSE**

**The LS-DYNA License tab** is used to manage the **Server** and **Client** of the LS-DYNA network license. Install the LS-DYNA license on the server machine and the client machine can connect the server to run the LS-DYNA solver.

# **1.3.1 INSTALL LS-DYNA LICENSE ON SERVER MACHINE**

To install the LS-DYNA License and start the LSTC License Manager Service on Server machine, the user must do the following steps.

#### Step 1: Request a LS-DYNA License.

User can do the steps in section 1.5 Request License to request a LS-DYNA License.

#### Step 2: Run ETA License Manager

On the Server machine, double-click the "ETA License Manager" icon on the desktop, or click "ETA License Manager" in the Program Start Menu: Start  $\rightarrow$  All Programs  $\rightarrow$  ETALicenseManager 1.0  $\rightarrow$  ETALicenseManager.

Note:

- 1. User can do the steps in section 1.1 to install ETA License Manager.
- 2. Administrative privilege is required to run ETA License Manager.

#### **Step 3: Select Server**

Switch to **LS-DYNA** tab and select *Server* to install the license on the server machine, as illustrated in Figure 1.3.1.

| 🕮 ETA License Manager                                                                      |          |
|--------------------------------------------------------------------------------------------|----------|
| eta/Programs LS-DYNA SHERPA Request License                                                | ۶ 🧇      |
| Server     O Client                                                                        |          |
| License Server localhost License Server Port Number 310                                    | 010      |
| Import Install Start Stop Uninstall                                                        |          |
| License Information     Server Info     O License Summary     O License in Use     Refresh | Kill Job |
| *** ERROR failed to open server localhost                                                  |          |
| Current status : No valid license file and server is not installed                         |          |
|                                                                                            | Exit     |

Figure 1.3.1 Select Server

#### **Step 4: Import License**

Click *Import*, select the folder where which folder the license was saved, and select the license file, such as *xxx\_server\_data*, as illustrated in Figure 1.3.2 and Figure 1.3.3.

| 🕮 ETA License Manager                                              |          |
|--------------------------------------------------------------------|----------|
| eta/Programs LS-DYNA SHERPA Request License                        | 🌳 🤋      |
| Server O Client                                                    |          |
| License Server localhost License Server Port Number 31             | 010      |
| Import Install Start Stop Uninstall                                |          |
| License Information                                                |          |
| Server Info     C License Summary     O License in Use     Refresh | Kill Job |
| *** ERROR failed to open server localhost                          |          |
|                                                                    |          |
|                                                                    |          |
|                                                                    |          |
|                                                                    |          |
|                                                                    |          |
|                                                                    |          |
|                                                                    |          |
|                                                                    |          |
|                                                                    |          |
| Current status : No valid license file and server is not installed |          |
|                                                                    | Exit     |

Figure 1.3.2 Click Import

1

| 🕮 Open        |                |                              |   |               |        | ×   |
|---------------|----------------|------------------------------|---|---------------|--------|-----|
| Look in:      | 👢 license_file | <b>•</b>                     | - | • 🕂 🎟 ▼       |        |     |
| <b>A</b> -    | Name 👻         |                              |   | - Date modifi | ed (   | •   |
| 1             | xxx_server_da  | ita.txt                      |   | 2013/12/5     | 9:28   |     |
| Recent Places |                |                              |   |               |        |     |
|               |                |                              |   |               |        |     |
| Desktop       |                |                              |   |               |        |     |
|               |                |                              |   |               |        |     |
| Libraries     |                |                              |   |               |        |     |
|               |                |                              |   |               |        |     |
| Computer      |                |                              |   |               |        |     |
|               |                |                              |   |               |        |     |
| Network       |                |                              |   |               |        |     |
|               |                |                              |   |               |        |     |
|               | •              |                              |   |               |        |     |
|               | File name:     | xxx_server_data.txt          |   | •             | Open   |     |
|               | Files of type: | License File (*server_data*) |   | •             | Cancel |     |
|               |                |                              |   |               |        | 111 |

Figure 1.3.3 Select the license file

Click *Open* to import the license. The license file will be imported, named with the new name **server\_data** and put in the ETA License Manager installed folder, as illustrated in Figure **1.3.4**.

| LicenseManager 1.0          |                                                            |                  |                        |                  | _          |          |
|-----------------------------|------------------------------------------------------------|------------------|------------------------|------------------|------------|----------|
| GO- L ▼ Computer ▼ Wind     | ows7_OS (C:) ▼ Program Files (x86) ▼ ETA ▼ Licens          | eManager 1.0     | <ul> <li>✓ </li> </ul> | Search LicenseMa | anager 1.0 | <u> </u> |
| Organize 🔻 📄 Open Comp      | atibility files New folder                                 |                  |                        |                  | =          | 0        |
| 💐 Videos 🔺                  | Name 🔶                                                     | Date modified    | Туре                   | Size             |            | <b>^</b> |
|                             | stc_qkii.exe                                               | 2013/5/29 10:34  | Application            | 97 KB            |            | _        |
| 🝓 Homegroup                 | 📧 lstc_qrun.exe                                            | 2013/5/29 10:34  | Application            | 104 KB           |            |          |
|                             | Istclm.exe                                                 | 2013/5/29 10:34  | Application            | 297 KB           |            |          |
| le Computer                 | Istclm.log                                                 | 2014/5/18 10:04  | LOG File               | 0 KB             |            |          |
| 😻 Windows7_OS (C:)          | 🔊 arun.inf                                                 | 2014/5/18 10:04  | Setup Information      | 1 KB             |            |          |
| Iocal Disk (D:)             |                                                            |                  | • • • • • • • • •      | 4 500 100        |            |          |
| 🚷 Lenovo_Recovery (Q:)      | RCTECH.exe                                                 | 2012/11/14 14:24 | Application            | 1,596 KB         |            |          |
| 🛒 dir_pwang (\\200.1.1.2(—  | server_data                                                | 2014/5/18 10:02  | File                   | 2 KB             |            |          |
| 🙊 dir_fxiao3 (\\200.1.1.20  | server_done_list                                           | 2014/5/13 20:57  | File                   | 0 KB             |            |          |
| \chi bm1 (\\200.1.1.143) (Y | server_status                                              | 2014/5/13 20:57  | File                   | 1 KB             |            | -        |
| server_data Date mo<br>File | dified: 2014/5/18 10:02 Date created: 201<br>Size: 1.09 KB | 4/5/18 10:02     |                        |                  |            |          |

Figure 1.3.4 ETA License Manager installed folder

After clicking **Open**, if the license is valid, the program will pop up a dialog with the message "*License file is imported successfully*", as illustrated in Figure **1.3.5**.

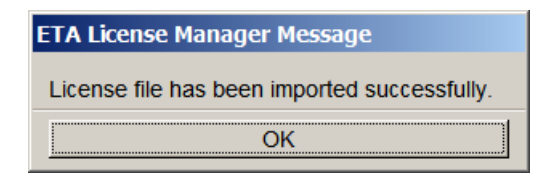

Figure 1.3.5 Valid License

If the license is not valid, the program will pop up the dialog with the message "*No valid license in file xxx\_server\_data*". Please check the license file, as illustrated in Figure **1.3.6**.

| ETA License Manager Message                    |                               |
|------------------------------------------------|-------------------------------|
| No valid license in file D:/DYNAFR~1.2/license | /LICENS~1/xxx_server_data.txt |
| ОК                                             |                               |

Figure 1.3.6 No Valid License

After import the LS-DYNA license file, ETA License Manager will auto install LSTC License Manager service in the Windows service, and start the LSTC License Manager Service on Server machine, as illustrated in Figure 1.3.7.

*Note: License file must be generated on the server machine, where the LS-DYNA license serve will be installed.* 

|                                                  |                                                                                                    |                                                | LSTC License Manager Properties (Local Computer)                                                                                                    |
|--------------------------------------------------|----------------------------------------------------------------------------------------------------|------------------------------------------------|----------------------------------------------------------------------------------------------------|
|                                                  |                                                                                                    |                                                | General Log On Recovery Dependencies                                                                                                    |
|                                                  |                                                                                                    |                                                | Service name: LSTC License Manager<br>Display name: LSTC License Manager                                                                                                    |
| 🛃 Computer Management                            |                                                                                                    |                                                | Description:                                                                                                    |
| File Action View Help                            | 2 🖬 🕨 🗉 🕩                                                                                                    |                                                | Path to executable:<br>C \Program Files (x86)/ETA\LicenseManager 1.0/LSTCLM EXE                                                                                                    |
| 🛃 Computer Management                            | Name A Description Status                                                                                                    | s Startup Typ                                  | Startup type: Automatic                                                                                                    |
| System Tools     Jask Scheduler     Event Viewer | Lenovo PM Service         Starte           Link-Layer Topology Discov         Creates a                                                                                                  | ed Automatic<br>Manual                         | Help me configure service startup options. Service status. Started                                                                                                    |
|                                                  | Result         Starte           Macrium Reflect Image Mou         Starte           Media Center Extender Servi         Alows Medi           Microsoft .NET Framework N         Microsoft | ed Automatic<br>Manual<br>Disabled<br>Disabled | Elori         Stop         Pause         Resume           You can specify the start parameters that apply when you start the service from here.         Item is a specify the start parameters that apply when you start the service from here.         Item is a specify the start parameters that apply when you start the service from here. |
| Storage                                          | Microsoft .NET Framework N Microsoft<br>Extended Standard                                                                                                    | Disabled                                       | Stert perem time: OK Cancel Apply                                                                                                    |

Figure 1.3.7 LSTC License Manager Service

After import the LS-DYNA license, three Environment Variables will be created and added to the System variables, as illustrated in Figure **1.3.8**:

#### LSTC\_LICENSE = network

#### LSTC\_LICENSE\_SERVER = localhost

#### LSTC\_LICENSE\_SERVER\_PORT = 31010

| Env | vironment Variabl      | es                                   | × |
|-----|------------------------|--------------------------------------|---|
|     |                        |                                      |   |
| Ľ   | Jser variables for fxi | ao ————                              |   |
|     | Variable               | Value                                |   |
|     | TEMP                   | %USERPROFILE%\AppData\Local\Temp     |   |
|     | TMP                    | %USERPROFILE%\AppData\Local\Temp     |   |
|     |                        |                                      |   |
|     |                        |                                      |   |
|     |                        |                                      |   |
|     |                        | New Edit Delete                      |   |
|     |                        |                                      |   |
| 5-1 | System variables —     |                                      |   |
|     | Variable               | Value                                |   |
|     | BSE-in-NX PATH         | C:\Program Files\ETA\BSE-in-NX2.0    |   |
|     | LSTC_LICENSE           | network                              |   |
|     | LSTC_LICENSE           | 200.1.1.94                           |   |
|     | LSTC_LICENSE           | 31010                                |   |
|     | MOZ DUUCTN DA          | CI\Drogram Eilog (v06\\Uumminghird\C |   |
|     |                        | New Edit Delete                      |   |
|     |                        |                                      |   |
|     |                        | OK Cancel                            |   |

Figure 1.3.8 Three Environment Variables

Note: The program has added three environment variables in User Variables of the server machine. After starting the LSTC License Manager Service on server machine, the user can run the LS-DYNA solver on the server machine. To run the LS-DYNA solver on the client machine, the user must install the three environment variables on the client machine.

#### **Stop LSTC License Manager Service**

After clicking **Stop**, the **LSTC License Manager** Service will be stopped, and user cannot run LS-DYNA solver on client machine or server machine, as illustrated in Figure **1.3.9**.

| 🖤 ETA License Manager                                                                                                    | _ 🗆 ×    |
|----------------------------------------------------------------------------------------------------|----------|
| eta/Programs LS-DYNA SHERPA Request License                                                                                                    | 🧇 🤗      |
| Server     O Client                                                                                                    |          |
| License Server localhost License Server Port Number 310                                                                                                    | 010      |
| Import Install Start Stop Uninstall                                                                                                    |          |
| License Information                                                                                                    |          |
| Server Info C License Summary C License in Use Refresh                                                                                                    | Kill Job |
| LSTC SERVER INFORMATION<br>TYPE: Non-Redundant<br>HOSTNAME: fxiao-THINK<br>POR: 31010<br>VERSION: 78235<br>PROTOCOL: 1.24<br>RUNNING AS: system<br>SERVER FILES<br>DIRECTORY: C:\Program Files (x86)\ETA\LicenseManager 1.0<br>LICENSE FILE: C:\Program Files (x86)\ETA\LicenseManager 1.0\server_data<br>LICENSED TO:<br>DUMP FILE: server_status<br>LOG FILE: C:\Program Files (x86)\ETA\LicenseManager 1.0\lstclm.log<br>DEBUG FILE: (none) |          |
| Current status : Server is running                                                                                                    |          |
|                                                                                                    | Exit     |

Figure 1.3.9 Stop License

#### **Uninstall LS-DYNA license**

Clicking **Uninstall**, the **LSTC License Manager** Service will be uninstalled and three environment variables will be deleted at the same time, as illustrated in Figure 1.3.10. The user must import the LS-DYNA license again to start the **LSTC License Manager** Service. The license server needs to be stopped to activate the **Uninstall** button.

| 🕮 ETA License Manager                                              | _ 🗆 🗙    |
|--------------------------------------------------------------------|----------|
| eta/Programs LS-DYNA SHERPA Request License                        | 🧇 🧖      |
| Server O Client                                                    |          |
| License Server localhost License Server Port Number 310            | 010      |
| Import Install Start Stop Uninstall                                |          |
| License Information                                                |          |
| Server Info     O License Summary     O License in Use     Refresh | Kill Job |
| *** ERROR failed to open server localhost                          |          |
|                                                                    |          |
|                                                                    |          |
|                                                                    |          |
|                                                                    |          |
|                                                                    |          |
|                                                                    |          |
|                                                                    |          |
|                                                                    |          |
| Current status : Server is stopped                                 |          |
|                                                                    | Exit     |

Figure 1.3.10 Uninstall

# **1.3.2 RUN LS-DYNA SOLVER ON CLIENT MACHINE**

When installing the LS-DYNA license on the server machine, the program has added the three environment variables in User Variables of the server machine. After starting the LSTC License Manager Service on the server machine, user can run LS-DYNA solver on server machine.

To run the LS-DYNA Solver on a Client machine, the user needs to do the following steps.

#### Step 1: Run "ETA License Manager" on Client Machine

On a Client machine, double-click the "ETA License Manager" icon on the desktop, or click "ETA License Manager" in the Program Start Menu: Start  $\rightarrow$  All Programs  $\rightarrow$  ETALicenseManager 1.0  $\rightarrow$  ETALicenseManager.

Note:

- 1. User can do the steps in section 1.1 to install ETA License Manager.
- 2. Administrative privilege is required to run ETA License Manager.

| ETA License Manager                                                                                                    | _ 🗆 × |
|----------------------------------------------------------------------------------------------------|-------|
| eta/Programs LS-DYNA SHERPA Request License                                                                                                    | ۶ 🔶   |
| © Server  © Client  © Node Lock Location to Install                                                                                                    |       |
| License Server 200.1.1.94 License Server Port Number 11234                                                                                                    |       |
| Import Install Start Stop Uninstall                                                                                                    |       |
| Server Info     O License Summary     O License in Use     Refresh     SERVER INFORMATION     SERVER: 200.1.1.94     PORT: 11234     LICENSE FILE     LICENSE FILE |       |
| Current status : Client mode( Location: C:\Program Files\ETA\PreSys 2012 )                                                                                         |       |
|                                                                                                    | Exit  |

Figure 1.3.11 ETA License Manager

# **Step 2: Select Client**

Switch to **LS-DYNA** tab, and then select *Client* to create environment variables on the client license, as illustrated in Figure **1.3.12**.

| 🏁 ETA License Manager                                              | _ 🗆 ×    |
|--------------------------------------------------------------------|----------|
| eta/Programs LS-DYNA SHERPA Request License                        | ۶ 🧇      |
| © Server                                                           |          |
| License Server Dort Number 3                                       | 1010     |
| Import Install Start Stop Uninstall                                |          |
| License Information                                                |          |
| Server Info     O License Summary     O License in Use     Refresh | Kill Job |
|                                                                    |          |
|                                                                    |          |
|                                                                    |          |
|                                                                    |          |
|                                                                    |          |
|                                                                    |          |
|                                                                    |          |
|                                                                    |          |
|                                                                    |          |
|                                                                    |          |
| Current status : Client mode                                       |          |
|                                                                    | Exit     |

Figure 1.3.12 Select Client

#### **Step 3: Fill License Server**

Fill in the License Server with *IP Address* or *full computer name* of the Server machine, as illustrated in Figure 1.3.13.

| 🕮 ETA License Manager                                                                                                    | _ 🗆 🗙    |
|----------------------------------------------------------------------------------------------------|----------|
| eta/Programs LS-DYNA SHERPA Request License                                                                                                    | 😤        |
| © Server                                                                                                    |          |
| License Server 200.1.1.94 License Server Port Number 310                                                                                                    | 010      |
| Import Install Start Stop Uninstall                                                                                                    |          |
| License Information                                                                                                    |          |
| Server Info     O License Summary     O License in Use     Refresh                                                                                                    | Kill Job |
| TTPE: Non-Redundant<br>HOSTNAME: Localhost.localdomain<br>PORT: 31010<br>VERSION: 77918<br>PROTOCOL: 1.24<br>RUNNING AS: root<br>SERVER FILES<br>DIRECTORY:<br>LICENSED FILE:<br>LICENSED TO:<br>DUMP FILE:<br>LOG FILE:<br>DEBUG FILE:<br>Current status : Client mode |          |
|                                                                                                    | Evit     |

Figure 1.3.13 Fill License Server

#### Note:

- 1. If filling the IP Address in License Server, it should be the IP address of the Sever machine, where LS-DYNA Server license is installed. The IP Address of the Server machine should be static, and not be allowed to change.
- 2. If filling in the full computer name in License Server, it should be the full computer name of the Server machine, where LS-DYNA server license is installed.
- 3. The IP Address of the Client machine can be static or dynamic, but it must be in the range which is used to request LS-DYNA license.

#### **Step 4: Install Client Environment Variables**

By clicking *Install*, three Environment Variables will be created and added to the user variables on the Client machine, as illustrated in Figure **1.3.14**:

#### LSTC\_LICENSE = network

#### LSTC\_LICENSE\_SERVER = "full computer name of the Server machine"

#### LSTC\_LICENSE\_SERVER\_PORT = 31010

| En | vironment Variabl      | les                                    | × |
|----|------------------------|----------------------------------------|---|
|    | User variables for fxi | ao                                     |   |
|    | Variablo               | Value                                  |   |
|    |                        |                                        |   |
|    | TEMP                   | %USERPROFILE%(AppData\Local\Temp       |   |
|    | IMP                    | %USERPROFILE%\AppData\Local\Temp       |   |
|    |                        |                                        |   |
|    |                        |                                        |   |
|    | ,                      |                                        |   |
|    |                        | New Edit Delete                        |   |
|    |                        |                                        |   |
|    | Evetom variables —     |                                        |   |
|    | System variables       |                                        |   |
|    | Variable               | Value 🔺                                |   |
|    | BSE-in-NX PATH         | C:\Program Files\ETA\BSE-in-NX2.0      |   |
|    | LSTC_LICENSE           | network                                |   |
|    | LSTC_LICENSE           | 200.1.1.94                             |   |
|    | LSTC_LICENSE           | 31010                                  |   |
| 1  |                        | Cul Broarson Files (v96)\Uumminghird\C |   |
|    |                        | New City Delete                        |   |
|    |                        | New Edit Delete                        |   |
|    |                        |                                        |   |
|    |                        |                                        |   |
|    |                        | OK Cancel                              |   |
|    |                        |                                        |   |

Figure 1.3.14 Environment Variables of the Client Machine

After having created the environments variables, the user can run LS-DYNA solver on the Client machine.

# **1.4 MANAGE SHERPA LICENSE**

**SHERPA** tab is used to manage the Server and Client of the SHERPA network license. Install the SHERPA license on the server machine, and the client machine can connect the server to run SHERPA.

# 1.4.1 INSTALL SHERPA LICENSE ON SERVER MACHINE

To install the SHERPA License, and start **SHERPA License Manager** Service on the Server machine, the user needs to do the following steps.

#### Step 1: Request a SHERPA License.

User can do the steps in section 1.5 Request License to request a SHERPA License.

#### Step 2: Run ETA License Manager

On the Server machine, double-click the "ETA License Manager" icon on the desktop, or click "ETA License Manager" in the Program Start Menu: Start  $\rightarrow$  All Programs  $\rightarrow$  ETALicenseManager 1.0  $\rightarrow$  ETALicenseManager.

Note:

- 1. User can do the steps in section 1.1 to install ETA License Manager.
- 2. Administrative privilege is required to run ETA License Manager.

#### **Step 3: Select Server**

Switch to **SHERPA** tab and select *Server* to install the license on the server machine, as illustrated in Figure **1.4.1**.

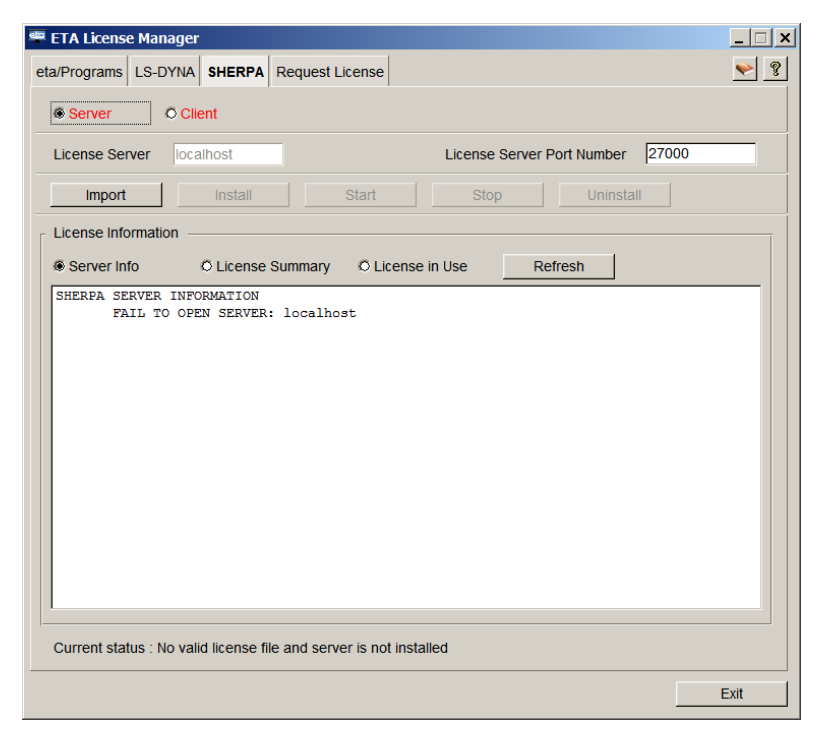

Figure 1.4.1 Select Server

#### **Step 4: Import License**

Click *Import*, select the folder where the license was saved, and select the license file, such as *xxx\_pc\_exp\_xxxxx.lic*, as illustrated in Figure **1.4.2** and Figure **1.4.3**.

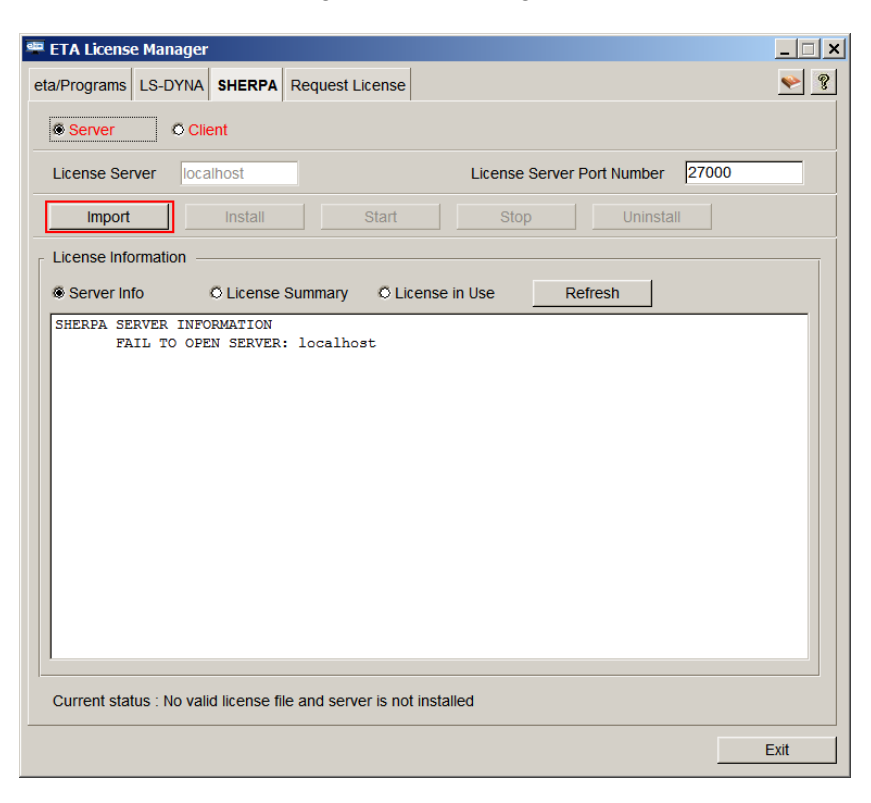

Figure 1.4.2 Click Import

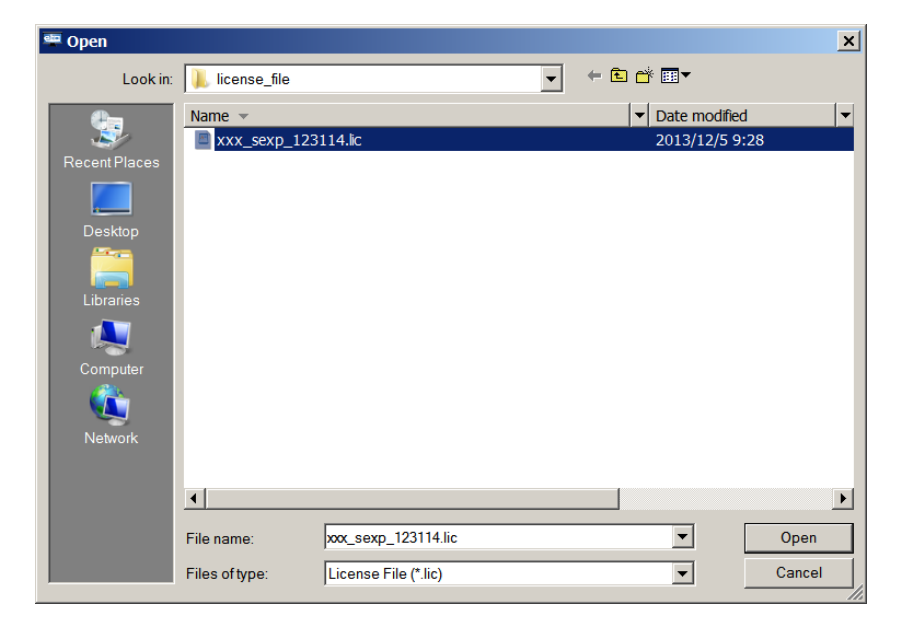

Figure 1.4.3 Select the license file

Click *Open* to import the license. The license file will be imported, named with a new name **SHERPA.lic** and put on the ETA License Manager installation folder, as illustrated in Figure **1.4.4**.

| 📙 LicenseManager 1.0                    |                                                            |                  |                   |                  | _          |   |
|-----------------------------------------|------------------------------------------------------------|------------------|-------------------|------------------|------------|---|
| 🌀 🖓 マ Computer マ Windo                  | ows7_OS (C:) ▼ Program Files (x86) ▼ ETA ▼ License         | eManager 1.0     | ▼ 60              | Search LicenseMa | anager 1.0 | ۶ |
| Organize 🔻 🔼 Open 🔻 Co                  | ompatibility files New folder                              |                  |                   |                  | -          | 0 |
| 🧸 Videos 🔺                              | Name 🔶                                                     | Date modified    | Туре              | Size             |            | 4 |
|                                         | i qrun.inr                                                 | 2014/5/18 10:04  | Setup Information | I KB             |            |   |
| 🜏 Homegroup                             | RCTECH.exe                                                 | 2012/11/14 14:24 | Application       | 1,596 KB         |            |   |
|                                         | server_data                                                | 2014/5/18 10:02  | File              | 2 KB             |            |   |
| ika Computer                            | server_done_list                                           | 2014/5/13 20:57  | File              | 0 KB             |            |   |
| 🐲 Windows7_OS (C:)                      | server status                                              | 2014/5/13 20:57  | File              | 1 KB             |            |   |
| Iccal Disk (D:)                         |                                                            | 2014/3/13 20.37  | TIC               | IND              |            |   |
| 🚯 Lenovo_Recovery (Q:)                  | sherpa.lic                                                 | 2014/5/12 11:31  | LIC File          | 1 KB             |            |   |
| g dir_pwang (\\200.1.1.2(               | stop_server.exe                                            | 2012/11/14 14:24 | Application       | 480 KB           |            |   |
| 🙀 dir_fxiao3 (\\200.1.1.20              | unins000.dat                                               | 2014/5/13 20:31  | DAT File          | 13 KB            |            |   |
| 🤿 bm1 (\\200.1.1.143) (Y 🚽              | 🖙 unins000.exe                                             | 2014/5/13 20:31  | Application       | 702 KB           |            |   |
| sherpa.lic Date modifie<br>LIC File Siz | ed: 2014/5/12 11:31 Date created: 2014/5,<br>ze: 110 bytes | /18 10:16        |                   |                  |            |   |

Figure 1.4.4 ETA License Manager installed folder

Note: License file must be generated on the server machine, where the SHERPA license serve will be installed.

After clicking **Open**, if the license is valid, the program will pop up a dialog with the message "*License file is imported successfully*", as illustrated in Figure **1.4.5**.

| ETA License Manager Message           |          |
|---------------------------------------|----------|
| License file has been imported succes | ssfully. |
| ОК                                    |          |

Figure 1.4.5 Valid License

If the license is not valid, the program will pop up a dialog with the message "*No valid license in file xxx-pc\_exp\_xxxxx.lic*", as illustrated in Figure **1.4.6**. Please check the license file.

| E | ETA License Manager Message                                                 |
|---|-----------------------------------------------------------------------------|
|   | No valid license in file D:/DYNAFR~1.2/license/LICENS~1/xxx_sexp_123114.lic |
|   | ОК                                                                          |

Figure 1.4.6 No Valid License

After import the SHERPA license file, ETA License Manager will auto install **SHERPA License Manager** service in the Windows service, and start the **SHERPA License Manager Service** on Server machine, as illustrated in Figure 1.4.7.

|                                       |                    |               | SHERPA License Manager Properties (Local Computer)                                        |
|---------------------------------------|--------------------|---------------|-------------------------------------------------------------------------------------------|
|                                       |                    |               | General Log On Recovery Dependencies                                                      |
| E Computer Management                 |                    |               | Service name: SHERPA License Manager                                                      |
| File Action View Help                 |                    |               | Display name: SHERPA License Manager                                                      |
| 🗢 🔿 🙋 🖬 🗐 🥥 📑 🛛 🗊                     |                    |               |                                                                                           |
| Name                                  | Description Status | Startup Type  | Description:                                                                              |
| Server                                | Supports Started   | Automatic     | Path to executable:                                                                       |
| ServiceLayer                          |                    | Manual        | D:\dir_codes\ServerMng\ServerMng\Imgrd.exe                                                |
| Shell Hardware Detection              | Provides Started   | Automatic     |                                                                                           |
| SHERPA License Manager                | Started            | Automatic     | Startup type: Automatic                                                                   |
| 🔍 Smart Card                          | Manages            | Manual        | Help me configure service startup options.                                                |
| Smart Card Removal Policy             | Allows th          | Manual        |                                                                                           |
| 🔍 SNMP Trap                           | Receives t         | Manual        | Service status: Started                                                                   |
| Software Protection                   | Enables t Started  | Automatic ( 😑 | Start Ston Pause Resume                                                                   |
| SPP Notification Service              | Provides           | Manual        |                                                                                           |
| SSDP Discovery                        | Discovers Started  | Manual        | You can specify the start parameters that apply when you start the service from<br>become |
| Superfetch                            | Maintains Started  | Automatic     |                                                                                           |
| System Event Notification Serv        | . Monitors Started | Automatic 🚽   | Start parameters:                                                                         |
| •                                     |                    | ۱. E          |                                                                                           |
| Extended Standard                     |                    |               |                                                                                           |
| · · · · · · · · · · · · · · · · · · · |                    |               | OK Cancel App                                                                             |

Figure 1.4.7 SHERPA License Manager Service

After installing the SHERPA license, one Environment Variable will be created and added to the user variables, as illustrated in Figure **1.4.8**:

# **RCTECH\_LICENSE\_FILE = @localhost**

| Tanabio                                                       |                                                      | Value    |             |       |        |
|---------------------------------------------------------------|------------------------------------------------------|----------|-------------|-------|--------|
| RCTECH_LICENSE_                                               | FILE                                                 | @locall  | host        |       |        |
|                                                               |                                                      |          |             |       |        |
|                                                               |                                                      |          |             |       |        |
| •                                                             |                                                      |          |             |       |        |
|                                                               | Now                                                  |          | Edit        | 1     | Delete |
|                                                               | New                                                  |          | Luitin      |       | Delete |
|                                                               |                                                      |          |             |       |        |
| ante en consta la la c                                        |                                                      |          |             |       |        |
| ystem variables —                                             |                                                      |          |             |       |        |
| ystem variables —<br>Variable                                 | Value                                                |          |             |       |        |
| ystem variables                                               | Value<br>C:\Progra                                   | m Files\ | ,ETA\BSE-ii | n-NX2 | .0     |
| vstem variables<br>Variable<br>BSE-in-NX_PATH<br>LSTC_LICENSE | Value<br>C:\Progra                                   | m Files\ | ,ETA\BSE-ii | n-NX2 | .0     |
| vstem variables                                               | Value<br>C:\Progra<br>network<br>localhost           | m Files\ | ,ETA\BSE-ii | n-NX2 | .0     |
| vstem variables                                               | Value<br>C:\Progra<br>network<br>localhost<br>31010  | m Files∖ | ,ETA\BSE-ii | n-NX2 | .0     |
| vstem variables                                               | Value<br>C:\Program<br>network<br>localhost<br>31010 | m Files  | ETA\BSE-ii  | n-NX2 | .0     |
| vstem variables                                               | Value<br>C:\Programetwork<br>localhost<br>31010      | m Files  | ETA\BSE-in  | n-NX2 | .0     |

Figure 1.4.8 One Environment Variable

Note: The program has added the environment variable in User Variables of the server machine. After starting **SHERPA License Manager** Service on server machine, the user can run an optimization with SHERPA on server machine. To run an optimization with SHERPA on the client machine, the user must install the environment variable on client machine.

#### **Stop SHERPA License Manager Service**

After clicking **Stop**, the **SHERPA License Manager** Service will be stopped, and user cannot run an optimization with SHERPA on client machine and server machine, as illustrated in Figure **1.4.9**.

| A License Manager                                                                                                    | لم      |
|----------------------------------------------------------------------------------------------------|---------|
| /Programs LS-DYNA SHERPA Request License                                                                                                    | <u></u> |
| Server Client                                                                                                    |         |
| License Server localhost License Server Port Number 27000                                                                                                | D       |
| Import Install Start Stop Uninstall                                                                                                    |         |
| icense Information                                                                                                    |         |
| Server Info     O License Summary     O License in Use     Refresh                                                                                       |         |
| <pre>LICENSE FILE: C:\Program Files (x86)\ETA\LicenseManager 1.0\sherpa.lic<br/>LOG FILE: C:\Program Files (x86)\ETA\LicenseManager 1.0\sherpa.log</pre> |         |
|                                                                                                    |         |
| Current status : Server is running                                                                                                    |         |

Figure 1.4.9 Stop License

#### **Uninstall SHERPA License Manager Service**

Click **Uninstall**, the **SHERPA License Manager** Service will be uninstalled, and the created environment variable will be removed at the same time, as illustrated in **Figure 1.4.10**. The user must import and install the SHERPA license again to start the **SHERPA License Manager** Service. The license server needs to be stopped to activate the Uninstall button.

|                   |              | CUIE D DA           | Dequest Lisense |             |             |            |       |          |
|-------------------|--------------|---------------------|-----------------|-------------|-------------|------------|-------|----------|
| /Programs         | LS-DYNA      | SHERPA              | Request License |             |             |            |       | <u> </u> |
| Server            | © Clie       | ent                 |                 |             |             |            |       |          |
| License Se        | rver loca    | lhost               |                 | Licens      | e Server Po | ort Number | 27000 | C        |
| Import            |              | Install             | Start           | St          | ор          | Uninst     | tall  |          |
| License Info      | ormation -   |                     |                 |             |             |            |       |          |
| Server In         | fo           | O License           | Summary O Lie   | ense in Use | Refr        | esh        |       |          |
| SHERPA SE         | DUED INEC    |                     |                 |             |             |            |       |          |
| 0.00              | RVER INCO    | RMATION             |                 |             |             |            |       |          |
| FZ                | IL TO OPE    | N SERVER            | : localhost     |             |             |            |       |          |
| F7                | IL TO OPE    | RMATION<br>N SERVER | : localhost     |             |             |            |       |          |
| FI                | IL TO OPE    | RMATION<br>N SERVER | : localhost     |             |             |            |       |          |
| F2                | IL TO OPE    | RMATION<br>N SERVER | : localhost     |             |             |            |       |          |
| F7                | IL TO OPE    | RMATION<br>N SERVER | : localhost     |             |             |            |       |          |
| FI                | IL TO OPE    | RMATION<br>N SERVER | : localhost     |             |             |            |       |          |
| FZ                | IL TO OPE    | RMATION<br>N SERVER | : localhost     |             |             |            |       |          |
| FZ                | IL TO OPE    | RMATION<br>N SERVER | : localhost     |             |             |            |       |          |
| FZ                | IL TO OPE    | RMATION<br>N SERVER | : localhost     |             |             |            |       |          |
| FF                | IL TO OPE    | RMATION<br>N SERVER | : localhost     |             |             |            |       |          |
| F                 | NUER INCO    | RMATION<br>N SERVER | : localhost     |             |             |            |       |          |
| FZ                | IL TO OPE    | RMATION<br>N SERVER | : localhost     |             |             |            |       |          |
| EZ<br>Current sta | tus : Server | IS Stopped          | : localhost     |             |             |            |       |          |

Figure 1.4.10 Uninstall SHERPA License

# **1.4.2 RUN SHERPA ON CLIENT MACHINE**

When installing the SHERPA license on the server machine, the program has added the environment variable in User Variables of the server machine. After starting **SHERPA License Manager** Service on the server machine, the user can run an optimization with SHERPA on server machine.

To run an optimization with SHERPA on Client machine, the user needs to do the following steps.

#### Step 1: Run "ETA License Manager" on Client Machine

On the Client machine, double-click the "ETA License Manager" icon on the desktop, or click "ETA License Manager" in the Program Start Menu: Start  $\rightarrow$  All Programs  $\rightarrow$  ETALicenseManager 1.0  $\rightarrow$  ETALicenseManager.

Note:

- 1. User can do the steps in section 1.1 to install ETA License Manager.
- 2. Administrative privilege is required to run ETA License Manager.

| 🕮 ETA License Manager                                              | _ 🗆 🗙 |
|--------------------------------------------------------------------|-------|
| eta/Programs LS-DYNA SHERPA Request License                        | ۶ 🧇   |
| © Server © Client                                                  |       |
| License Server localhost License Server Port Number 27000          |       |
| Import Install Start Stop Uninstall                                |       |
| License Information                                                |       |
| Server Info     O License Summary     O License in Use     Refresh |       |
| Current status : No valid license file and server is not installed |       |
|                                                                    | Exit  |

Figure 1.4.11 ETA License Manager

# **Step 2: Select Client**

Switch to **SHERPA** tab, and then select *Client* to create environment variable on the client license, as illustrated in Figure **1.4.12**.

| 🕮 ETA License Manager                                              | _ 🗆 × |
|--------------------------------------------------------------------|-------|
| eta/Programs LS-DYNA SHERPA Request License                        | ۶ 🧇   |
| © Server                                                           |       |
| License Server Dort Number 27000                                   |       |
| Import Install Start Stop Uninstall                                |       |
| License Information                                                |       |
| Server Info     O License Summary     O License in Use     Refresh |       |
|                                                                    |       |
|                                                                    |       |
|                                                                    |       |
|                                                                    |       |
|                                                                    |       |
|                                                                    |       |
|                                                                    |       |
|                                                                    |       |
|                                                                    |       |
|                                                                    |       |
| Current status : Client mode                                       |       |
|                                                                    | Evit  |

Figure 1.4.12 Select Client

**Step 3: Fill License Server** 

Fill in the License Server with *IP Address* or *full computer name* of the Server machine, as illustrated in Figure 1.4.13.

| 🕮 ETA License Manager                                              | _ 🗆 🗙 |
|--------------------------------------------------------------------|-------|
| eta/Programs LS-DYNA SHERPA Request License                        | 🔶 🤶   |
| © Server                                                           |       |
| License Server 200.1.1.94 License Server Port Number 27000         |       |
| Import Install Start Stop Uninstall                                |       |
| License Information                                                |       |
| Server Info     O License Summary     O License in Use     Refresh |       |
| FALL TO OPEN SERVER: 200.1.1.94                                    |       |
| Current status : Client mode                                       |       |
|                                                                    | Exit  |

Figure 1.4.13 Fill License Server

Note:

- 1. If filing in the IP Address in License Server, it should be the IP address of the Sever machine, where the SHERPA Server license is installed. The IP Address of the Server machine should be static, and not be allowed to change.
- 2. If filing in the full computer name in License Server, it should be the full computer name of the Server machine where SHERPA server license is installed.

#### **Step 4: Install Client Environment Variable**

Click *Install*, one Environment Variable will be created and added to the user variables on the Client machine, as illustrated in Figure 1.4.14:

#### **RCTECH\_LICENSE\_FILE = @200.1.1.94**

| variable                                                                                   | Value                                                     |                |        |
|--------------------------------------------------------------------------------------------|-----------------------------------------------------------|----------------|--------|
| RCTECH_LICENS                                                                              | @200.1.1.94                                               |                |        |
|                                                                                            |                                                           |                |        |
|                                                                                            |                                                           |                |        |
|                                                                                            | 1                                                         |                | 1      |
|                                                                                            | New                                                       | Edit           | Delete |
|                                                                                            |                                                           |                |        |
| stem variables —                                                                           |                                                           |                |        |
| rstem variables —<br>Variable                                                              | Value                                                     |                |        |
| /stem variables<br>Variable<br>BSE-in-NX_PATH                                              | Value<br>C:\Program Fi                                    | es\ETA\BSE-in- | NX2.0  |
| ·<br>/stem variables                                                                       | Value<br>C:\Program Fil<br>network                        | es\ETA\BSE-in- | NX2.0  |
| vstem variables                                                                            | Value<br>C:\Program Fil<br>network<br>200.1.1.94          | es\ETA\BSE-in- | NX2.0  |
| vstem variables                                                                            | Value<br>C:\Program Fil<br>network<br>200.1.1.94<br>31010 | es\ETA\BSE-in- | NX2.0  |
| variables                                                                                  | Value<br>C:\Program Fil<br>network<br>200.1.1.94<br>31010 | es\ETA\BSE-in- | NX2.0  |
| Variable<br>Variable BSE-in-NX_PATH LSTC_LICENSE LSTC_LICENSE LSTC_LICENSE M027_PLI/CEN_PA | Value<br>C:\Program Fil<br>network<br>200.1.1.94<br>31010 | es\ETA\BSE-in- | NX2.0  |

Figure 1.4.14 One Environment Variable of the Client Machine

After having created the environment variable, the user can run an optimization with SHERPA on the Client machine.

#### **1.4.3 TROUBLE SHOOTING**

#### 1.4.3.1 PROBLEMS CONNECTING TO THE LICENSE SERVER

If you get a "license server connection problem" error after installation, most likely there is a problem with the firewall or security settings on the license server machine:

1. Try turning off the Windows Firewall and any network security software that is running.

2. Attempt to connect from the client machine again.

3. If this works, you'll need to set exceptions for the lmgrd.exe and **RCTECH.exe** executable in the ETA License Manager installation folder.

To set Windows Firewall exceptions for the **Imgrd.exe** and **RCTECH.exe** executable files, the user must do the following steps.

**Step 1**: Make sure that you are a user in either the *Network Configuration Operator or Administrator group*.

Step 2: Navigate to the Control Panel and open the Windows Firewall.

Step 3: Click on the *Advanced setting*.

| 🕷 Windows Firewall                                     |                                                                              |                                                                                   |
|--------------------------------------------------------|------------------------------------------------------------------------------|-----------------------------------------------------------------------------------|
| G 🗢 📾 🗸 Control Panel 🗸 All                            | Control Panel Items 👻 Windows Firewall                                       | 👻 🛃 Search Control Panel                                                          |
| Control Panel Home                                     | Help protect your computer with Windows I                                    | irewall                                                                           |
| Allow a program or feature<br>through Windows Firewall | Windows Firewall can help prevent hackers or malic<br>Internet or a network. | ious software from gaining access to your computer through the                    |
| Change notification settings                           | How does a firewall help protect my computer?                                |                                                                                   |
| Turn Windows Firewall on or off                        | What are network locations?                                                  |                                                                                   |
| Restore defaults                                       | Wome or work (private) networks                                              | Connected                                                                         |
| Advanced settings  Troubleshoot my network             | Networks at home or work where you know and t                                | rust the people and devices on the network                                        |
| ,,                                                     | Windows Firewall state:                                                      | On                                                                                |
|                                                        | Incoming connections:                                                        | Block all connections to programs that are not on the list of<br>allowed programs |
|                                                        | Active home or work (private) networks:                                      | Network 6                                                                         |
| See also                                               | Notification state:                                                          | Notify me when Windows Firewall blocks a new program                              |
| Action Center<br>Network and Sharing Center            | Public networks                                                              | Not Connected                                                                     |

Figure 1.4.15 Windows Firewall

Step 5: Select Inbound Rules, click New Rule.

| 💮 Windows Firewall with Advance  | ed Security   |         |                     | + _ 🗆 × |
|----------------------------------|---------------|---------|---------------------|---------|
| File Action View Help            |               |         |                     |         |
| 🗢 🔿 🙋 🖬 🗟 🔽 🗊                    |               |         |                     |         |
| Windows Firewall with Advanced S | Inbound Rules |         | Actions             |         |
| Inbound Rules                    | Name          | Group 🔺 | Inbound Rules       | _ ▲     |
| Connection Security Rules        | 🖉 lsdyna      |         | New Rule            |         |
|                                  | 🖉 Isdyna      |         | T Filter by Profile | •       |
|                                  | 🖉 lsdyna_d    | _       | 🕎 Filter by State   | •       |
| 1 F                              | Visdyna d     | ►<br>►  | The Filter by Group | • •     |
|                                  |               |         |                     |         |

Figure 1.4.16 New Rule of Inbound Rule and Outbound Rule

Step 7: Browse to Imgrd.exe in ETA License Manager installed folder, and click OK.

| 🎡 New Inbound Rule Wi                          | izard 🗶                                                                                                    |
|------------------------------------------------|----------------------------------------------------------------------------------------------------|
| Program                                        | a red away table param of the present that this pile matches                                                                          |
| Specily the full program path                  | r and executable name of the program that this fulle matches.                                                                         |
| Steps:                                         | Does this rule apply to all improve or a specific program?                                                                            |
| <ul> <li>Rule Type</li> <li>Program</li> </ul> | book this faile apply to an programs on a specific program:                                                                           |
| Action     Profile                             | <ul> <li>All programs</li> <li>Rule applies to all connections on the computer that match other rule properties.</li> </ul>           |
| Name                                           | C This program path:                                                                                                    |
|                                                | 1,4rtogramites 4, kos), Li A Lucenseniansger 1.04mgro.exe Browse<br>Example: c.'oethivorgram exe<br>%ProgramFiles%browser/browser.exe |
|                                                | Leam more about specifying programs           < Back         Next >         Cancel                                                    |

Figure 1.4.17 New Inbound Rule

Step 8: Repeat steps 6 and 7 to define the **Outbound** rule for **Imgrd.exe.** 

Step 9: Repeat step 6 to step 8 to define the Inbound rule and Outbound rule for RCTECH.exe.

The Windows Firewall will now allow the license server to be contacted.

# 1.4.3.2 FAILED TO START SHERPA SERVICE

If it is failed to start SHERPA Service after click Start button in **SHERPA LICENE** tab, get a "The SHERPA License Manager service started and then stopped. Please check if the port is used by other service." error, most likely there is an existed **SHERPA Service** with different server name, manually installed by LMTOOLS, or the port is used by other service.

For only one **SHERPA** Service can be started by windows, if want to user **ETA License Manager** to manage **SHERPA** License, you need to remove the existed the **SHERPA** service with LMTOOLS, then install **SHERPA** License and start SHERPA service by **ETA License Manager**.

If the port is used by other service, change the default port number "27000" to an un-used port number.

# **1.5 REQUEST LICENSE**

The **Request License** tab is used to generate the license log of **ETA Programs**, **LS-DYNA** and **SHERPA**, as illustrated in Figure 1.5.1.

| 🕮 ETA License Manager |                                               |           | _ 🗆 🗙 |
|-----------------------|-----------------------------------------------|-----------|-------|
| eta/Programs LS-DYNA  | SHERPA Request License                        |           | 🌪 🎖   |
| Product Name:         |                                               | Generate  |       |
| Version:              | 5.9.2                                         |           |       |
| User Information:     |                                               |           |       |
| Company Name(Requ     | ired):                                        |           |       |
| Email Address(Requir  | ed):                                          |           |       |
| Telephone Number(R    | equired):                                     |           |       |
| Fax Number:           |                                               |           |       |
| Allow IP Range:       |                                               |           |       |
| 1x1 11b/g/n Wireles   | s LAN PCI Express Half Mini Card Adapter (UP) | Add Range |       |
| 192 168 0             | 01 000 - 192 168 001 255                      |           |       |
|                       |                                               |           |       |
|                       |                                               |           |       |
|                       |                                               |           |       |
|                       |                                               |           |       |
|                       |                                               |           |       |
|                       |                                               |           |       |
|                       |                                               |           |       |
|                       |                                               |           |       |
|                       |                                               |           |       |
|                       |                                               | I         | Exit  |

Figure 1.5.1 Request License

If you do not have an ETA program License, you can do the following steps to request a license.

#### Step 1: Run "ETA License Manager"

Double-click the "ETA License Manager" from the desktop icon, or click "ETA License Manager" in the Program Start Menu: Start  $\rightarrow$  All Programs  $\rightarrow$  ETALicenseManager 1.0  $\rightarrow$  ETALicenseManager.

Note:

- 1. User can do the steps in section 1.1 to install ETA License Manager.
- 2. Administrative privilege is required to run ETA License Manager.

#### **Step 2: Select the ETA program**

Switch to *Request License* tab, and select one version of the eta program, as illustrated in Figure 1.5.2.

You also can select other ETA program.

| 📽 ETA License Manage | r                                                        |          |
|----------------------|----------------------------------------------------------|----------|
| eta/Programs LS-DYNA | SHERPA Request License                                   | <u>*</u> |
| Product Name:        | DYNAFORM                                                 |          |
| Version:             | 5.9.2                                                    |          |
| User Information:    | 5.9                                                      |          |
| Company Name(Requ    | u 5.8                                                    |          |
| Email Address(Requir | 5.7.3<br><sup>6</sup> 5.7.2                              |          |
| Telephone Number(R   | <b>3</b> , 5.7.1                                         |          |
| Fax Number:          | 5.6                                                      |          |
| Allow IP Range:      | 5.5                                                      |          |
| 1x1 11b/g/n Wireles  | ss LAN PCI Express Half Mini Card Adapter (UP) Add Range |          |
| 192 168 0            | 001 000 - 192 168 001 255                                |          |
|                      |                                                          |          |
|                      |                                                          |          |
|                      |                                                          |          |
|                      |                                                          |          |
|                      |                                                          |          |
|                      |                                                          |          |
|                      |                                                          |          |
|                      |                                                          |          |
|                      |                                                          |          |
|                      |                                                          |          |
|                      |                                                          | EXIT     |

Figure 1.5.2 Select Version

# **Step 3: Fill User information**

User information includes *Company Name*, *Email Address*, *Telephone Number*, *Fax Number* and *Allow IP Range*, as illustrated in Figure 1.5.3. The *Company Name*, *Email Address* and *Telephone Number* must be filled in.

| 📟 ETA License Manager      |                                                  | _ 🗆 🗙 |
|----------------------------|--------------------------------------------------|-------|
| eta/Programs LS-DYNA SHER  | PA Request License                               | ۶ 🧇   |
| Product Name: DYNAFC       | Generate Generate                                |       |
| Version: 5.9.2             | <b>▼</b>                                         |       |
| User Information:          |                                                  |       |
| Company Name(Required):    | XXXXXXXX                                         |       |
| Email Address(Required):   | xxx@aaa.com                                      |       |
| Telephone Number(Required  | 248-729-3010                                     |       |
| Fax Number:                | 248-720-3020                                     |       |
| Allow IP Range:            |                                                  |       |
| 1x1 11b/g/n Wireless LAN P | CI Express Half Mini Card Adapter (UP) Add Range |       |
| 192 168 001 0              | 00 - 192 168 001 255                             |       |
|                            |                                                  |       |
|                            |                                                  |       |
|                            |                                                  |       |
|                            |                                                  |       |
|                            |                                                  |       |
|                            |                                                  |       |
|                            |                                                  |       |
|                            |                                                  |       |
|                            |                                                  |       |
|                            |                                                  | Exit  |

Figure 1.5.3 Fill user's information

#### **Step 4: Generate log file.**

Click *Generate* and the program will ask you to select a folder in which to save the log file. The program will generate the log file of license request at the path: **eta.log**. The log file contains the license request information of **eta program**, **LS-DYNA** and **SHERPA**, as shown below.

```
****
#
                              #
#
     LockIt license request log
                              #
                              #
#
            32-bit
#
                              #
             [1465]
****
Product : 5.92
Build : Mar 18, 2014
System ID : c1f033de63f16bb299fde31245b3
   : Windows 7 Professional Service Pack 1 (Build 7601)
OS
      : Sun May 18 07:38:40 2014
Time
# Information for requesting SHERPA license:
****
Host Name : "fxiao-THINK"
Host ID : "60d819c3c4e3 f0def1b2fd12"
# Information for requesting LS-DYNA license:
****
XXXXXX
   EMAIL: xxx@aaa.com
    FAX: 248-720-3020
TELEPHONE: 248-729-3010
# 0: d 756e6547 6c65746e 49656e69
# 1: 206a7 100800 1fbae3ff bfebfbff
# 2: 76035a01 f0b2ff 0 ca0000
# 4: 1c004121 1c0003f 3f 0
# 5: 40 40 3 21120
# 6: 77 2 9 0
# 9: 0 0 0 0
# 10: 7300403 0 0 603
# 11: 1 2 100 0
# 13: 0 0 0 0
# e0: 8000008 0 0 0
# e1: 0 0 1 28100000
# e2: 20202020 6e492020 286c6574 43202952
# e3: 2865726f 20294d54 322d3769 51303637
# e4: 5043204d 20402055 30342e32 7a4847
# e6: 0 0 1006040 0
```

```
# e7: 0 0 0 100
# e8: 3024 0 0 0
#
# OPTIONS LOCALUSER/LOCALWINOPTS GENERATE A Windows LOCAL LICENSE
#
  LOCALUSER: User Name
#
  LOCALWINOPTS: ALL
#
SERVER: 9C34B570 9AB6FBEA 5D2A26DD 9342850F F06C3096
# TeamViewer VPN Adapter (DOWN)
SERVER: 20DD1B78 28942505 3D88B2B4 A82B2551 0377BD0F
ALLOW_RANGE: 192.168.001.000 192.168.001.255
# 1x1 11b/g/n Wireless LAN PCI Express Half Mini Card Adapter (UP)
SERVER: A00C6C00 5FDEBD87 AE8C0D3C B4B7235D 9FB99A01
# Intel(R) 82579LM Gigabit Network Connection (DOWN)
SERVER: B651AA19 6406B6CC 72CB762F 605ECAD4 6FCEC74A
ALLOW_RANGE: 127.000.000.001 127.000.000.001
# Generic (UP)
# Number of CPUs: 8
# ProductId : No ProductId Information
#
ALLOW_RANGE: XXX.XXX.XXX.XXX XXX.XXX.XXX.XXX
#
SERVER_WRITE:
                   600
SERVER_PING:
                   1200
CLIENT PING:
                  900
ASSUME_DEAD:
                   3600
#
CPUS: XX
LS-DYNA_971 MMDDYYYY
 OPTION: REVISION 6
MPPDYNA 971 MMDDYYYY
  OPTION: REVISION 6
#
CPUS: XX
LS-OPT MMDDYYYY
#
```

#### Step 5: Send the eta.log to your distributor or ETA key@eta.com for License.

Note: The LS-DYNA license needs a range of IP addresses or multiple ranges. Please provide the appropriate IP Address information when you send it to the distributor or ETA. Once the license file is generated, it cannot be modified by the end user.